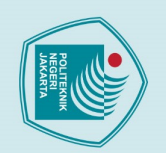

### Hak Cipta : 1. Dilarang m

🔘 Hak Cipta milik Jurusan TIK Politeknik Negeri Jakarta

### BAB II

### TINJAUAN PUSTAKA

### 1. Tinjauan Pustaka

### 2.1 Keamanan Sistem Komputer

Pada dasarnya komputer memiliki dua buah perangkat utama meliputi perangkat keras (*hardware*) dan perangkat lunak (*software*). Komponen dari *hardware* adalah CPU, RAM, *motherboard*, *Processor*, kartu VGA, dll. Sementara pada unit *Software* memuat program pendukung seperti *Operating System* (OS) dan perangkat lunak lainnya. Menurut salah satu ahlinya Howard dalam bukunya "*An analysis of security incidents on the internet*" mengungkapkan bahwa: "Keamanan komputer adalah tindakan pencegahan dari serangan pengguna komputer atau pengakses jaringan yang tidak bertanggung jawab". Dalam aspeknya keamanan komputer memiliki 8 (delapan) aspek yaitu: *authenthication, intergrity, non repudation, authority, confidentiality, privacy, availability, access control.* Sedangan model-model penyerangannya terdiri dari 4 (empat) model yaitu: *Interruption, interception, modification, fabrication.* (Sari, et al., 2020).

### 2.2 Backdoor

### IEGERI

*Backdoor* (Pintu belakang) merupakan akses khusus yang dibuat oleh penyerang untuk dapat masuk kedalam sistem tanpa diketahui oleh operator sistem (Hafiz, et al., 2020). Biasa juga dikenal dengan istilah *web shell* merupakan salah satu kode yang digunakan hacker untuk mempertahankan akses (*maintaining access*) sistem secara ilegal (Sopaheluwakan & Chandra, 2020) (Anon., 2020).

Pada penelitian ini digunakan 2 sampel *backdoor*, kedua sampel ini adalah *backdoor* berjenis *Remote Access Control* (RAT), yaitu jenis *backdoor* yang memberikan penyerang akses untuk melihat, memodifikasi file dan fungsi sebuah sistem, memantau aktifitas korban, dan menggunakan sistem yang dijangkitnya untuk menyerang sistem lain (Kara & Aydos, 2019). *Backdoor* 

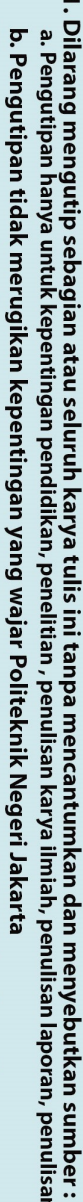

laporan, penulisan kritik atau tinjauan suatu masalah.

2. Dilarang mengumukan dan memperbanyak sebagian atau seluruh karya tulis ini dalam bentuk apapun

tanpa izin dari Jurusan TIK Politeknik Negeri Jakarta

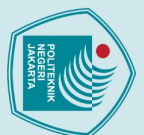

Dilarang mengutip sebagian atau seluruh karya tulis ini tanpa mencantumkan dan menyebutkan sumber:
 Pengutipan hanya untuk kepentingan pendidikan, penelitian, penulisan karya ilmiah, penulisan laporan, penulisan kritik atau tinjauan suatu masalah

- b. Pengutipan tidak merugikan kepentingan yang wajar Politeknik Negeri Jakarta
- 2. Dilarang mengumukan dan memperbanyak sebagian atau seluruh karya tulis ini dalam bentuk apapun
- tanpa izin dari Jurusan TIK Politeknik Negeri Jakarta

satunya seperti sampel kedua backdoor dalam penelitian ini menggunakan sebuah aplikasi pembantu yang digunakan dalam sebuah chatting platform bernama 'Slack', backdoor jenis ini disebut Slackbot. Kerja Slackbot adalah membantu pengguna 'Slack' untuk melakukan kerja yang berulang (monoton) atau juga biasa berperan sebagai alarm yang mengingatkan pengguna tentang hal yang harus dikerjakan, pengguna bisa membuat Slackbot-nya sendiri menggunakan Bahasa pemrograman phyton atau java, dan hal inilah yang dimanfaatkan oleh penyerang sebagai celah untuk menyebarkan malware (Haque, 2019).

dapat dikembangkan dan disebarkan menggunakan banyak media, salah

# 🔘 Hak Cipta milik Jurusan TIK Politeknik Negeri Jakarta 2.3 VirtualBox

Oracle VM VirtualBox adalah perangkat lunak virtualisasi, yang dapat digunakan untuk mengeksekusi sistem operasi tambahan di dalam sistem operasi utama. VirtualBox berfungsi untuk melakukan virtualisasi sistem operasi. VirtualBox juga dapat digunakan untuk membuat virtualisasi jaringan komputer sederhana. Penggunaan VirtualBox ditargetkan untuk Server, desktop dan penggunaan embedded. Berdasarkan jenis VMM yang ada, Virtualbox merupakan jenis hypervisor tipe 2 (dua) (Anam, et al., 2020)

### 2.4 Malware Analysis Lab

Malware Analysis Lab adalah lingkungan yang aman untuk menganalisis malware. Pada dasarnya, ini adalah lingkungan terisolasi yang berisi banyak alat berguna untuk analis malware yang membantu mereka dalam menganalisis perangkat lunak berbahaya. Kita harus membangun lab malware agar lebih proaktif terhadap ancaman baru dan modern yang dapat tiba-tiba menyerang organisasi kita. Ini juga merupakan bentuk deteksi lanjutan sebelum vendor antivirus menemukan spesimen malware baru. Cakupan lab analisis malware dapat ditentukan dengan memeriksa proses yang akan terjadi dalam proses analisis malware (Peppers, 2018) (A, 2018).

Metode yang biasa dilakukan untuk melakukan analisis malware terbagi menjadi 2 (dua) buah cabang utama yaitu penelitian statis dan dinamis.

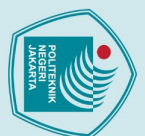

# Hak Cipta : . Dilarang mengutip sebagian atau seluruh karya tulis ini tanpa mencantumkan dan menyebutkan sumber : a. Pengutipan hanya untuk kepentingan pendidikan, penelitian , penulisan karya ilmiah, penulisan laporan, penulisan kritik atau tinjauan suatu masalah

2. Dilarang mengumukan dan memperbanyak sebagian atau seluruh karya tulis ini dalam bentuk apapun

b. Pengutipan tidak merugikan kepentingan yang wajar Politeknik Negeri Jakarta

tanpa izin dari Jurusan TIK Politeknik Negeri Jakarta

 $\odot$  Hak Cipta milik Jurusan TIK Politeknik Negeri Jakarta

Walaupun tujuan dari kedua metode ini sama namun *tools*, waktu dan pengalaman yang dibutuhkan untuk melakukan kedua metode ini sangatlah berbeda, perbedaan dasar dari kedua metode ini akan dijelaskan pada subbab berikutnya (FEDAK & STULRAJTER, 2020).

### 2.5 Analisa Statis

Dalam metode analisis statis ini *file malware* tidak akan diaktifkan secara langsung melainkan ditelusuri dan diteliti serta dianalisis terhadap kode sumber yang dituliskan didalam program *malware* dengan melakukan tahapan pembedahan terhadap program *malware* tersebut, sehingga informasi yang didapatkan sangatlah lengkap dan bisa memberikan gambaran yang sangat detail tentang mekanisme kerja *malware* tersebut secara keseluruhan (Cahyanto, et al., 2017). Fungsi dari analisa statis adalah untuk mengidentifikasi maksud berbahaya dari sebuah aplikasi (Kabakus & Dogru, 2018). Dalam analogi lain, ini dapat dikaitkan dengan otopsi kode - membedah kode yang 'mati' (Peppers, 2018). Untuk penelitian ini, analisis statis akan dibagi menjadi 3 tahap yaitu *Unpacking file*, identifikasi *malware*, dan analisis string.

### 2.6 Packer dan Unpacking File

Teknik *packing* secara umum digunakan oleh pengembang *malware* untuk mengkompres dan mengenkrip kode eksekusi untuk mengurangi ukuran *file* dan untuk melindungi kekayaan intelektual sebuah produk *executable file* (.exe) sehingga *malware* yang dibuat dapat menghindari analisa *malware* baik analisa statis maupun dinamis, walaupun begitu, kode pembongkaran (*unpacking*) biasanya disematkan di *file* yang dapat dieksekusi. Sehingga *file* eksekusi yang sudah di bungkus (*packed*) masih dapat dieksekusi secara normal dan informasi yang berkaitan dengan pembungkusan *file* tersebut bisa digunakan untuk analisis dan mendeteksi *malware*, proses pembongkaran *file* ini disebut *unpacking techniques* atau *decompressing* (Jung, et al., 2018).

### 2.7 ExeInfoPE

ExeInfoPE adalah salah satu aplikasi gratis untuk mengekstrasi informasiinformasi tentang *file packer* dari sebuah *file* yang bisa dieksekusi

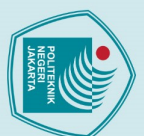

🔘 Hak Cipta milik Jurusan TIK Politeknik Negeri Jakarta Hak Cipta :

. Dilarang mengutip sebagian atau seluruh karya tulis ini tanpa mencantumkan dan menyebutkan sumber : a. Pengutipan hanya untuk kepentingan pendidikan, penelitian , penulisan karya ilmiah, penulisan laporan, penulisa laporan, penulisan kritik atau tinjauan suatu masalah.

- b. Pengutipan tidak merugikan kepentingan yang wajar Politeknik Negeri Jakarta
- Dilarang mengumukan dan memperbanyak sebagian atau seluruh karya tulis ini dalam bentuk apapun
- tanpa izin dari Jurusan TIK Politeknik Negeri Jakarta

mengunduhnya. Packer ini merupakan salah satu kelompok packer yang terkenal. Penggunaan aplikasi ini bersifat 2 (dua) arah dimana aplikasi ini bisa melakukan packing dan juga unpacking PE header dari sebuah executable file. Setiap packer memiliki satu set/kelompok binari pembungkus yang sama sehingga dapat dideteksi (Mohanta & Saldanha, PEStudio adalah aplikasi yang digunakan untuk menemukan atributatribut seperti hash, libraries, dan signatures yang dimiliki oleh sebuah

EKNIK

2.10 VirusTotal

malware (Panjatian, et al., 2021).

2020).

2.9 PEStudio

2.8 UPX Packer

VirusTotal adalah alat untuk memindai malware yang tersedia secara online. Alat ini memiliki lebih dari 70 mesin pemindai anti-malware dan juga menyediakan laporan analisis serta metadata yang kaya akan informasi tentang malware. Alat ini dapat memindai file, URL dan hash untuk menentukan apakah mereka memiliki niat yang jahat saat diakses. Alat ini berkerjasama dengan 68 vendor keamanan lain untuk membangun database gabungan (VirusTotal Database) untuk menyediakan informasi yang paling relevan tentang file, web URL atau hash yang diinput kedalam alat ini (Peng, et al., 19).

(executable file (.exe)). Versi terbaru dari aplikasi (ver. 0.0.6.3) ini dapat mendeteksi lebih dari 1086 ciri khas file packer yang sering digunakan oleh

pembuat malware. Aplikasi ini juga memberikan banyak informasi dari PE

header sebuah file, juga fitur-fitur tambahan lainnya jika dipasang add-on

UPX adalah file packer (pembungkus file) yang memiliki sumber terbuka

(open source), packer ini tersedia di github dimana semua orang bisa

yang dapat diunduh dari internet (FEDAK & STULRAJTER, 2020).

### 2.11 Ghidra

Ghidra adalah perangkat lunak untuk reverse-engineering, yang dikembangkan oleh NSA, untuk NSA. Namun pada Maret tahun 2019

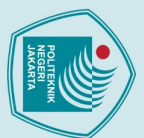

# C Hak Cipta milik Jurusan TIK Politeknik Negeri Jakarta Hak Cipta :

perangkat lunak ini dirilis ke publik agar bisa digunakan secara gratis. Ghidra adalah perangkat lunak pertama yang menyediakan *decompiler* yang stabil bisa digunakn untuk arsitektur aplikasi yang bervariasi, juga menyediakan sistem fitur-fitur tambahan berbasis *Java* yang luas, namun dengan penampilan informasi yang mudah dimengerti (Rohleder, 2019)

### 2.12 Analisa Dinamis

Analisis perilaku interaktif, juga disebut analisis dinamis melibatkan pengamatan *malware* yang berjalan secara langsung (Peppers, 2018). Pada metode ini sebuah *file* yang diperiksa akan diaktifkan dalam sebuah lingkungan yang *safe* baik pada sebuah mesin fisik yang telah disediakan sebagai laboratorium *malware* maupun yang berupa virtual (mesin virtual) untuk selanjutnya mampu dikumpulkan informasi mengenai dampaknya terhadap komputer ketika *file malware* menjalankan prosesnya. Sehingga dapat diketahui kegiatan apa saja yang dilakukan oleh *malware* saat berhasil menginfeksi sebuah komputer, pemeriksaan yang tercangkup dalam analisis ini adalah pemeriksaan proses yang berjalan di komputer, perubahan *registry*, komunikasi internet, dan juga *file file* yang ada di komputer yang telah terinfeksi untuk mencari apakah ada *file* yang hilang, diganti atau ditambahkan oleh penyerang (Cahyanto, et al., 2017). *Tools* yang digunakan untuk melakukan analisis dinamis pada penelitian ini adalah "Proccess Monitor", "Proccess Hacker, "ProcDot".

### 2.13 *Process* Monitor

*Process Monitor* adalah aplikasi yang digunakan untuk memantau proses pada sebuah sistem secara waktu yang langsung (*real-time*). Aplikasi ini mencatat operasi yang terjadi pada *file (write, read, move)* dan operasi yang terjadi pada *system registry (reading, edit, record)*. Aplikasi ini memungkinkan fiterisasi informasi yang canggih dimana informasi ini kemudian diekspor menjadi *file* (Qbeitah & Aldwairi, 2018).

### 2.14 *Process* Hacker

Process Hacker membantu pemantauan pada sumber yang dimiliki oleh sistem, mengobservasi bagaimana sebuah proses berinteraksi dengan

Jurusan Teknik Informatika dan Komputer - Politeknik Negeri Jakarta

2. Dilarang mengumukan dan memperbanyak sebagian atau seluruh karya tulis ini dalam bentuk apapun

tanpa izin dari Jurusan TIK Politeknik Negeri Jakarta

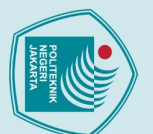

lingkungan (mesin), *debugging* perangkat lunak, dan mendeteksi malware (Qbeitah & Aldwairi, 2018).

### 2.15 **ProcDOT**

ProcDOT digunakan untuk mengkorelasikan, memfilterisasi, dan memvisualisasi konten yang dicatat oleh Process Monitor, aplikasi ini membantu menterjemahkan dan menginterpretasi data, mengindentifikasi hubungan dan mengartikan apa yang dilakukan oleh program jahat (malicious) (Qbeitah & Aldwairi, 2018).

### FlareVM 2.16

Semua tools yang digunakan dalam penelitian ini dapat diunduh secara gratis di internet, namun untuk memudahkan pembuatan malware analysis lab, sebaiknya seorang penganalisa menggunakan FlareVM. FlareVM adalah paket security gratis dan bersifat sumber terbuka yang berbasis Windows didesain untuk reverse engineers, malware analysis, incident responders, forensic dan penetration testers karena paket ini berisi sejumlah tools yang berguna untuk melakukan kegiatan-kegiatan tersebut (Peppers, 2018).

### 2. Penelitian Sejenis

### EKNIK Table 1 Table Penelitian Sejenis No Judul Metode/Teknologi Saran/Kelemahan Rumusan Masalah The Ghost in Membahas Metode yang Untuk mencegah 1 analisis digunakan untuk the System: serangan malware, Technical secara menganalisa penulis Analysis of mendetail aktifitas malware menyarankan para Remote dari adalah analisis pengguna internet Access Trojan pendeteksian statik dan dinamik untuk selalu RAT waspada dan sadar Malware di terhadap *malware* yang berkeliaran di kompuer korban yang internet tidak

Jurusan Teknik Informatika dan Komputer - Politeknik Negeri Jakarta

🔘 Hak Cipta milik Jurusan TIK Politeknik Negeri Jakarta Hak Cipta :

. Dilarang mengutip sebagian atau seluruh karya tulis ini tanpa mencantumkan dan menyebutkan sumber : a. Pengutipan hanya untuk kepentingan pendidikan, penelitian , penulisan karya ilmiah, penulisan laporan, penulisan kritik atau tinjauan suatu masalah

Dilarang mengumukan dan memperbanyak sebagian atau seluruh karya tulis ini dalam bentuk apapun

b. Pengutipan tidak merugikan kepentingan yang wajar Politeknik Negeri Jakarta

tanpa izin dari Jurusan TIK Politeknik Negeri Jakarta

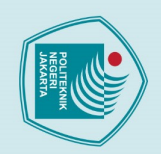

# нак сірта :

0 H

Dilarang mengutip sebagian atau seluruh karya tulis ini tanpa mencantumkan dan menyebutkan sumber :

 Pengutipan hanya untuk kepentingan pendidikan, penelitian, penulisan karya ilmiah, penulisan laporan, penulisan kritik atau tinjauan suatu masalah.

- b. Pengutipan tidak merugikan kepentingan yang wajar Politeknik Negeri Jakarta
- 2. Dilarang mengumukan dan memperbanyak sebagian atau seluruh karya tulis ini dalam bentuk apapun tanpa izin dari Jurusan TIK Politeknik Negeri Jakarta

|   | _            |   | • |
|---|--------------|---|---|
|   | -            |   | • |
|   |              |   | ł |
|   | 0            |   | l |
|   | <u> </u>     |   | ŝ |
|   | 01           |   | i |
|   | =            |   | i |
|   | _            | L | ł |
|   |              |   |   |
|   |              |   | t |
|   | -            |   | 1 |
|   | ~            |   | • |
|   | _            |   | • |
|   | -            |   | 1 |
|   | -            |   | ľ |
|   | <u> </u>     |   | ł |
|   | S            |   | l |
|   |              |   | ł |
|   | 9            |   | i |
|   | _            |   | i |
|   | -            |   | ī |
|   |              |   | 1 |
|   |              |   | ì |
|   | _            |   | 1 |
|   |              |   | ļ |
|   | ᅎ            |   | ł |
|   |              |   |   |
|   | _            |   | • |
|   | 0            |   | i |
|   | $\mathbf{o}$ |   |   |
|   | •            |   | 1 |
|   | _            |   |   |
|   | _            |   | • |
|   | -            |   | • |
|   | <b>m</b>     |   | • |
|   | -            | - | 1 |
|   | ㅈ            |   | 1 |
|   |              |   | I |
|   | _            |   | i |
|   |              |   | 2 |
|   | _            |   | 1 |
|   | ~            |   | l |
|   | _            |   | ł |
|   | ~            |   | i |
|   | _            |   | i |
|   | <b>m</b>     |   | 2 |
| - | -            | 1 | 1 |
| l | 0            |   | l |
|   | -            |   | l |
|   | <b>r</b> 13  |   |   |
|   |              |   | l |
|   | -            |   |   |
|   | ž.           |   |   |
|   | ž.           |   |   |
|   | ž            |   |   |
|   | ŗ            |   |   |
|   | eri Ja       |   |   |
|   | eri Jak      |   |   |
|   | eri Jak      |   |   |
|   | eri Jaka     |   |   |
|   | eri Jakaı    | • |   |
|   | eri Jakar    | • |   |
|   | eri Jakart   |   |   |
|   | eri Jakarta  |   |   |
|   | eri Jakarta  |   |   |

|   | ak              |   |              | terkena        |                     | sembarangan             |  |
|---|-----------------|---|--------------|----------------|---------------------|-------------------------|--|
| - | Ċ               |   |              | serangan       |                     | menginstall             |  |
| 2 | ta              |   |              | RAT.           |                     | aplikasi,               |  |
| ; | mili            |   |              |                |                     | memasang                |  |
|   |                 |   |              |                |                     | antivirus dan           |  |
|   | irus            |   |              |                |                     | melakukan backup        |  |
|   | ian             |   |              |                |                     | data untuk              |  |
|   | Ŧ               |   |              |                |                     | recovery                |  |
|   | <b>Po</b> 2     | 2 | Experimental | Penelitian ini | Testbed             | -                       |  |
|   | itel            |   | Analysis of  | membahas       | eksperimental       |                         |  |
|   | mił             |   | Trojan Horse | tentang        | disiapkan untuk     |                         |  |
|   | (Ne             |   | and Worm     | kerentanan     | mendemonstrasikan   |                         |  |
|   | iger            |   | Attacks in   | sebuah         | potensi serangan    |                         |  |
|   | <del>i</del> Ja |   | Windows      | jaringan dari  | <i>malware</i> di   |                         |  |
|   | kar             |   | Environment  | serangan       | Windows             |                         |  |
|   | ta              |   |              | RAT dan        | lingkungan dan      |                         |  |
|   |                 |   |              | Worm,          | melakukan analisis. |                         |  |
|   |                 |   |              | mencari tahu   |                     |                         |  |
|   |                 |   |              | bagaimana      | DLITEK              | NIK                     |  |
|   |                 |   |              | serangan-      |                     |                         |  |
|   |                 |   |              | serangan       | GERI                |                         |  |
|   |                 |   |              | jenis ini      | KART                |                         |  |
|   |                 |   |              | dapat terjadi  |                     |                         |  |
|   |                 |   |              | dan berjalan   |                     |                         |  |
|   |                 |   |              | sesuai         |                     |                         |  |
|   |                 |   |              | keinginan      |                     |                         |  |
|   |                 |   |              | penyerang      |                     |                         |  |
|   | 3               | 3 | Analisis dan | Untuk          | Metode Malware      | disimpulkan             |  |
|   |                 |   | Deteksi      | membuktikan    | Analisis Dinamis    | bahwa dalam <i>file</i> |  |
|   |                 |   | Malware      | suatu          | dan Statis          | poison ivy terdapat     |  |
|   |                 |   | Menggunakan  | software       | merupakan           | beberapa                |  |
|   |                 |   | Metode       |                | kombinasi metode    | signature,              |  |
|   |                 |   |              |                |                     |                         |  |

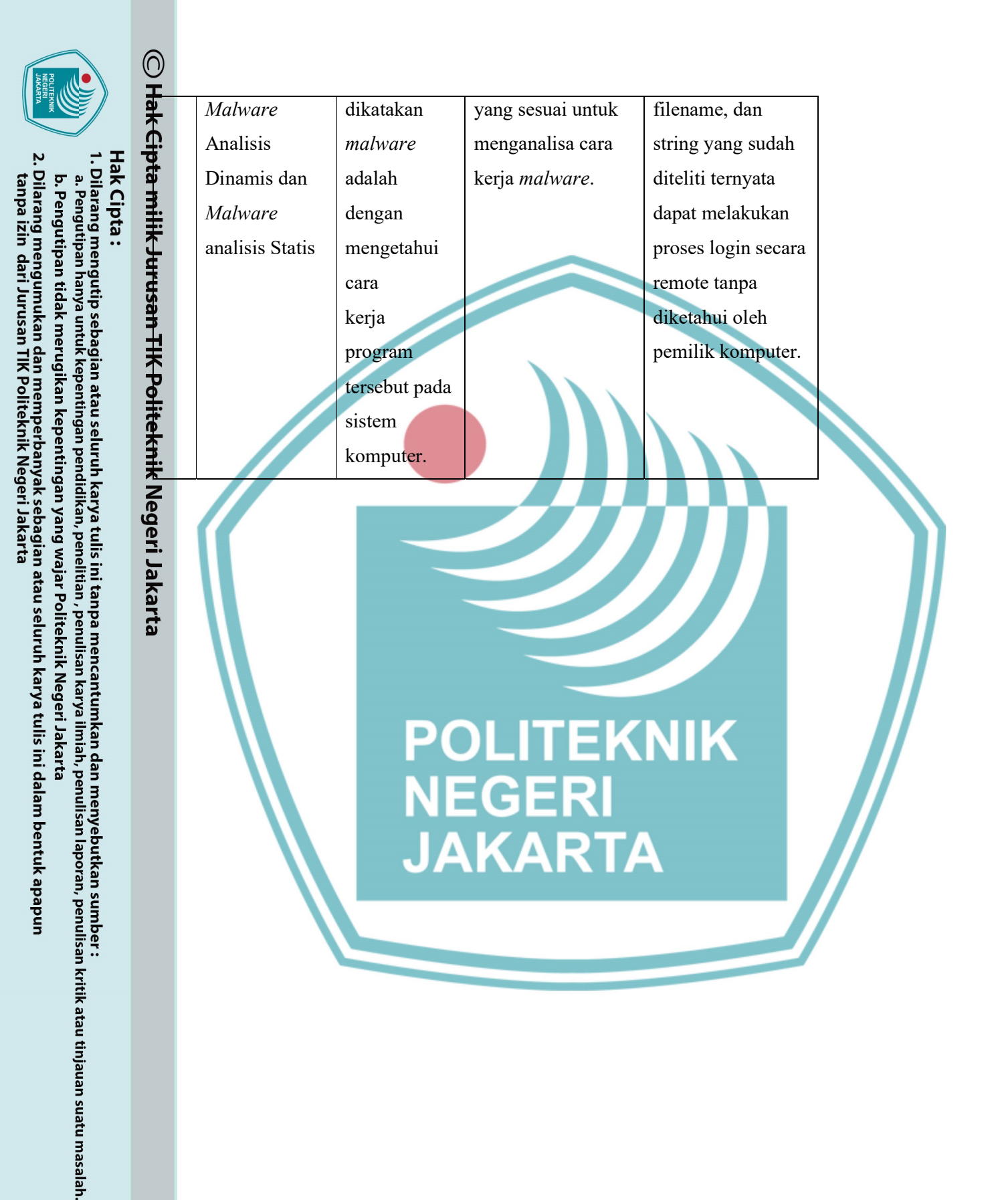

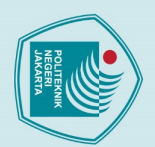

Jaka

### BAB III

### PERENCANAAN DAN REALISASI

### Hak Cipta B.1 Perancangan Sistem

ada bab ini akan menjelaskan lebih rinci mengenai perencanaan dalam pembuatan ingkungan (*environment*) untuk menjalankan analisis serangan *malware*, dan perencanaan pembangunan aplikasi untuk membersihkan *malware backdoor* rersebut, metode yang digunakan adalah analisis dinamis dan analisis statis, edangkan aplikasi dibuat menggunakan bahasa pemrograman *java* dan dibangun ada Apache NetBeans IDE. Penelitian ini dilakukan untuk mengetahui cara kerja ebuah *malware* jenis *Backdoor* dengan famili *Beast* Trojan dan *Slackbot*, akan ipaparkan rancangan menggunakan workflow dan skenario pengujian untuk memberikan gambaran yang lebih jelas kepada pembaca bagaimana berjalannya pengujian ini.

### 3.1.1 Workflow

beluruh pengerjaan dilakukan secara virtual menggunakan VirtualBox untuk menghindari kerusakan fatal pada data-data asli bila terjadi kesalahan dalam pelaksaan penelitian *malware*. Sampel *malware* yang telah dimiliki akan melewati proses analisis statis dimana proses ini dilakukan tanpa mengeksekusi *malware* tersebut dan hanya menganalisis kode-kode pada *malware* untuk mengetahui identitas dan kemampuan menyeluruh sebuah *malware*, selanjutnya *malware* akan melewati proses analisis dinamis yaitu untuk mengetahui bagaimana perilaku *malware* pada komputer, melihat perubahan-perubahan apa saja yang dilakukan oleh *malware* dari segi *file, process* dan *windows registry*, kemudian setelah cara kerja *malware* diketahui maka akan dibuat aplikasi untuk menghapus *malware* tersebut dari komputer yang telah terinfeksi. Alur penelitian ini dapat dilihat di *workflow* pada Gambar 3.1:

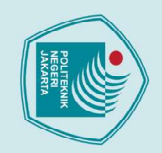

🔘 Han cıpta ılılın surusalı ılın r vilten ilk Negeri Ja

Target/ Malware

Lab

Mesin Malware

Analysis Lab

memiliki sample

malware

3.1.2

flowchart di Gambar 3.2:

<u>B</u>K

Target/ Malware Lab

Dilakukan

analisis statis

**Skenario** Analisa

Target/ Malware Lab

Dilakukan

analisis dinamis

Gambar 3. 1 workflow dari penelitian

dimana kode-kode malware akan dicek agar diketahui kemampuan apa yang dimiliki malware tersebut. Setelah analisis statis maka malware akan melewati proses analisis dinamis, analisis ini dilakukan dengan memasang alat pemantau pada komputer agar perubahan yang dilakukan oleh malware dapat dipantau, lalu sampel *malware* akan dijalankan (dieksekusi) pada mesin komputer *malware* analysis lab. Semua data yang didapat dari proses analisis ini akan dianalisis agar didapatkan data untuk menyusun aplikasi yang dapat digunakan sebagai solusi untuk mengatasi malware. Secara grafik proses penelitian dapat dilihat pada

Analisis data untuk

membuat aplikasi

membersihkan

malware

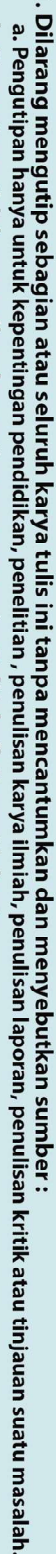

- b. Pengutipan tidak merugikan kepentingan yang wajar Politeknik Negeri Jakarta
- 2. Dilarang mengumukan dan memperbanyak sebagian atau seluruh karya tulis ini dalam bentuk apapun
- tanpa izin dari Jurusan TIK Politeknik Negeri Jakarta

ada tahap analisa, hal yang dilakukan adalah melakukan analisa statis dan dinamis, ujuannya untuk mengambil sebanyak-banyaknya informasi tentang malware nenggunakan kedua teknik tersebut, kemudian informasi yang didapatkan akan diolah untuk dimengerti sehingga dapat tercipta solusi yang dapat digunakan untuk membersihkan malware dari komputer. Sampel yang dimiliki akan melewati proses analisis statis yang dilakukan tanpa mengeksekusi malware, pada tahap ini malware akan melewati 3 (tiga) tahap yaitu pengecekan *packer*, kemudian tahap kedua adalah mengecek identitas malware tersebut dan pada tahap ketiga analisis String

Membuat aplikasi untuk membersihkan malware yang ada pada system

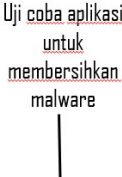

Target/

Lab

Malware C

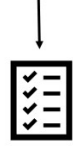

Memastikan system sudah tidak lagi terkontaminasi malware

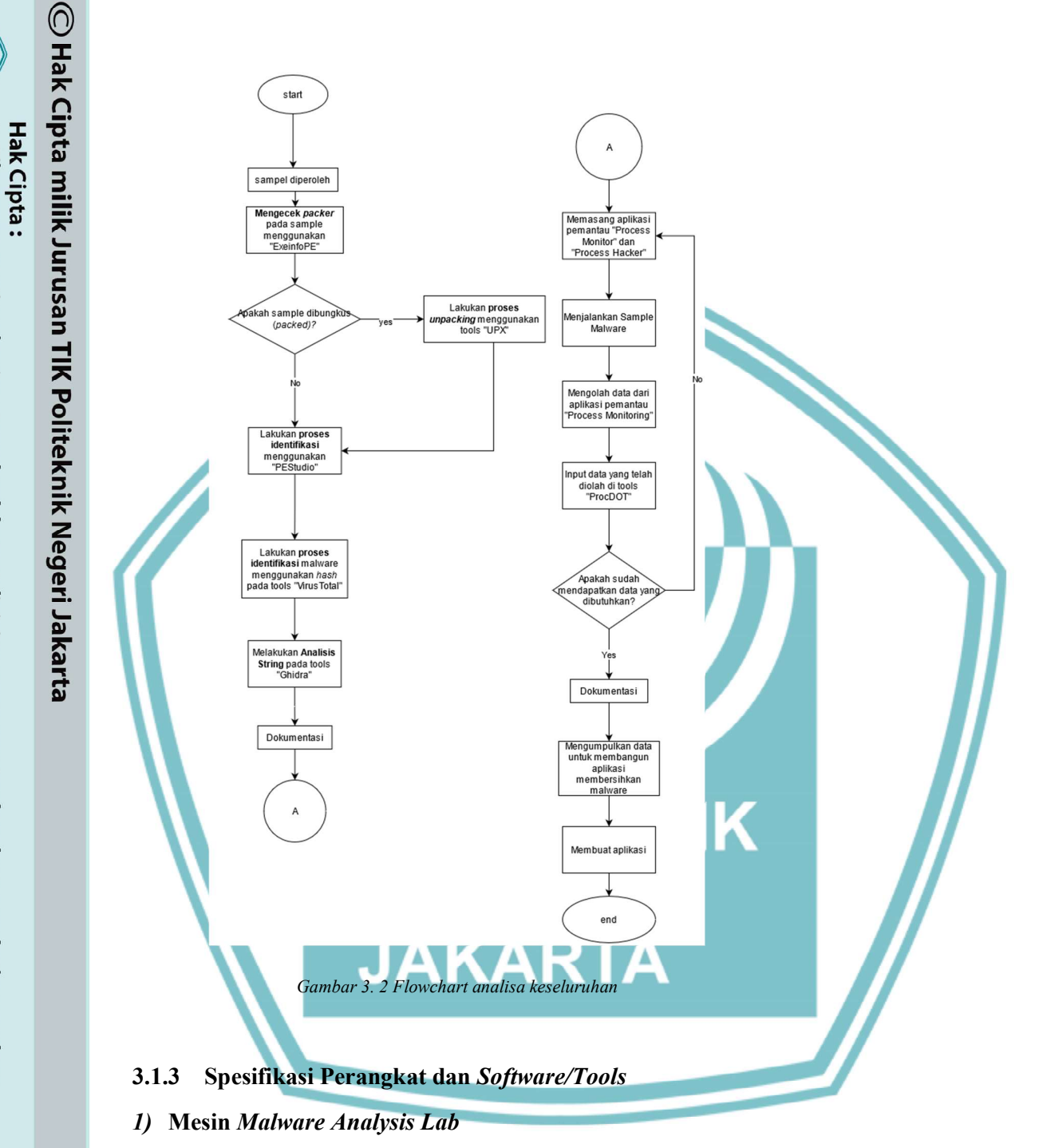

Mesin yang digunakan untuk menampung *malware* lab ini diinstal pada VirtualBox. Untuk kepentingan penelitian, mesin ini juga berperan sebagai mesin target sehingga *malware* yang akan dianalisis dapat secara langsung dijalankan pada mesin dan dianalisa aktifitasnya. Berikut adalah spesifikasi dari mesin:

- a. OS: Windows 10 Professional x64
- b. Version: 20H2

2. Dilarang mengumukan dan memperbanyak sebagian atau seluruh karya tulis ini dalam bentuk apapun

b. Pengutipan tidak merugikan kepentingan yang wajar Politeknik Negeri Jakarta

tanpa izin dari Jurusan TIK Politeknik Negeri Jakarta

1. Dilarang mengutip sebagian atau seluruh karya tulis ini tanpa mencantumkan dan menyebutkan sumber : a. Pengutipan hanya untuk kepentingan pendidikan, penelitian , penulisan karya ilmiah, penulisan laporan, penulisan kritik atau tinjauan suatu masalah.

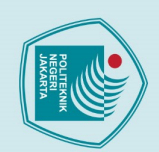

CONS Build: 19042.508
c. OS Build: 19042.508
d. Processor: Intel(R0 Core™ i5-7200U CPU @2.50GHz 2.71GHz
e. Installed RAM: 2.00 GB
f. Disk Size: 80GB
g. Network Adapter: Network Connection Host Only
h. IP Address: 192.168.42.3
i. Windows Firewall: Domain, Private, Public network firewall aktif
j. Windows Defender: Tidak aktif sama sekali
2) Tools Untuk Analisis Statis server.exe) dan juga sampel malware Backdoor Slackbot (tnnbtib.exe) pada mesin *malware* analysis lab/target. Sampel *malware* akan diekstrasi sehingga didapatkan kode-kode yang diharapkan dapat menjelaskan perilaku malware secara lebih aletail. Proses analisis ini dilakukan menggunakan *tools* sebagai berikut: ikarta

- Exeinfope: tools untuk mengecek keadaan file a.
  - UPX: untuk membuka (unpack) file b.
    - c. PEStudio: untuk mengetahui identitas malware
    - VirusTotal: untuk mengetahui identitas malware d.
  - Ghidra: analisis string e.

Tools ini digunakan secara berurut karena setiap tools memiliki perannya masingmasing. AKARTA

### 3) Tools Analisis Dinamis

Dalam tahap ini dilakukan pengujian dengan menjalankan/mengeksekusi sampel file RAT malware Beast (server.exe) dan sampel malware Slackbot (tnnbtib.exe) pada mesin *malware* analysis lab/target sehingga didapatkan informasi mengenai perilaku malware di komputer yang terinfeksi. Proses analisis ini dilakukan menggunakan tools:

- a. Proccess Monitor: untuk memantau aktifitas yang dilakukan malware
- b. Process Hacker: untuk memantau bagaimana malware berinteraksi dengan sumber yang dimiliki mesin komputer

Jurusan Teknik Informatika dan Komputer - Politeknik Negeri Jakarta

Dilarang mengumukan dan memperbanyak sebagian atau seluruh karya tulis ini dalam bentuk apapun b. Pengutipan tidak merugikan kepentingan yang wajar Politeknik Negeri Jakarta tanpa izin dari Jurusan TIK Politeknik Negeri Jakarta

Dilarang mengutip sebagian atau seluruh karya tulis ini tanpa mencantumkan dan menyebutkan sumber : a. Pengutipan hanya untuk kepentingan pendidikan, penelitian , penulisan karya ilmiah, penulisan laporan, penulisa

laporan, penulisan kritik atau tinjauan suatu masalah.

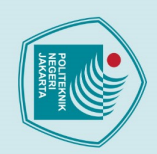

**Hak Cipta** c.
 ProcDot: untuk menterjemahkan aktifitas yang Monitor

 d.
 Cmd: melihat IP penyerang

 Image: State of the state of the stat c. ProcDot: untuk menterjemahkan aktifitas yang ditangkap oleh Process

 4) Aplikasi untuk Melawan Malware
 Setelah diketahui aktifitas apa saja yang dilakukan oleh malware maka selanjutnya **‡**ada penelitian ini akan dibuat aplikasi untuk menghapus *malware* dari komputer. Gara kerja dari aplikasi ini adalah untuk mencari matrik-matrik yang ditanam oleh analware yaitu process id, windows registry dan file, kemudian setiga matrik Fersebut akan dihapus oleh aplikasi sehingga menghapus *malware* dari komputer. Matrik-matrik yang di-input dalam aplikasi ini berasal dari hasil analisa yang Glidapat saat melakukan analisa statis dan dinamis pada malware, harapan dari pembuatan aplikasi ini adalah untuk memudahkan pembersihan malware dengan atu kali aksi. Berikut flowchart struktur dari aplikasi yang akan dibuat dapat dilihat ada Gambar 3.3:

### POLITEKNIK NEGERI JAKARTA

Dilarang mengumukan dan memperbanyak sebagian atau seluruh karya tulis ini dalam bentuk apapun tanpa izin dari Jurusan TIK Politeknik Negeri Jakarta b. Pengutipan tidak merugikan kepentingan yang wajar Politeknik Negeri Jakarta . Dilarang mengutip sebagian atau seluruh karya tulis ini tanpa mencantumkan dan menyebutkan sumber : a. Pengutipan hanya untuk kepentingan pendidikan, penelitian , penulisan karya ilmiah, penulisan laporan, penulisa

laporan, penulisan kritik atau tinjauan suatu masalah.

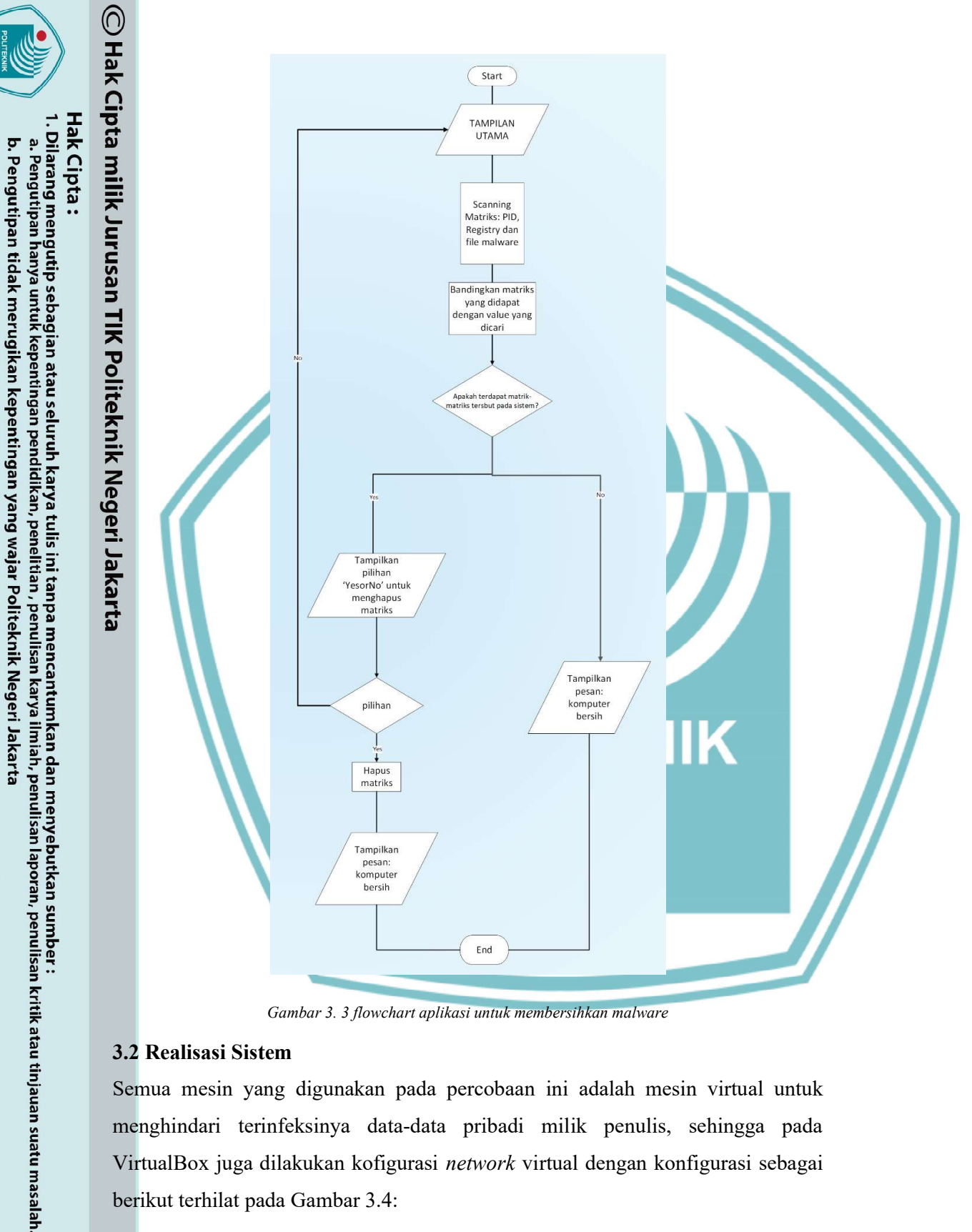

Gambar 3. 3 flowchart aplikasi untuk membersihkan malware

### 3.2 Realisasi Sistem

2. Dilarang mengumukan dan memperbanyak sebagian atau seluruh karya tulis ini dalam bentuk apapun tanpa izin dari Jurusan TIK Politeknik Negeri Jakarta

Semua mesin yang digunakan pada percobaan ini adalah mesin virtual untuk menghindari terinfeksinya data-data pribadi milik penulis, sehingga pada VirtualBox juga dilakukan kofigurasi network virtual dengan konfigurasi sebagai berikut terhilat pada Gambar 3.4:

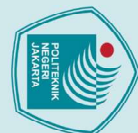

 $\bigcirc$ 

Hak Cipta :

2. Dilarang mengumukan dan memperbanyak sebagian atau seluruh karya tulis ini dalam bentuk apapun

tanpa izin dari Jurusan TIK Politeknik Negeri Jakarta

Han Name

IPv4 Address/Mask IPv6 Address/Mask DHCP Server

 

 VirtualBox Host-Only Ethernet Adapter #3
 192.168.42.1/24
 Image: Comparison of the setting pada mesin dipercobaan ini akan dikonfigurasi menjadi "Host

 Dnly" agar dapat tersambung ke jaringan virtual yang telah dibuat. Kemudian nalisa dilakukan pada dua sampel *malware* bertipe sama yaitu *Backdoor* namun memiliki famili yang berbeda dimana sampel 1 adalah malware famili Beast dan ampel 2 adalah *malware Slackbot*.
3.2.1 Instalasi *Malware A*

### Instalasi Malware Analysis Lab

Mesin yang berperan sebagai target dan juga berperan sebagai Malware Analysis **L***ab* ini menggunakan Windows 10 versi 2H20 yang merupakan versi keluaran derbaru Windows pada saat penelitian dilakukan, matikan windows defender atau egala jenis anti-virus pada mesin ini agar aplikasi-aplikasi tersebut tidak menggangu proses analisis. Setelah dilakukan penginstalan OS pada mesin ini diinstal Flare VM.

Untuk menginstall FlareVM langkah pertama adalah mengunduh file distribusinya yang tersedia di internet. Setelah mengunduh maka instalasi dapat dilakukan. Installasi dilakukan menggunakan internet. Jalankan Windows PowerShell sebagai Administrator kemudian arahkan pindah ke direktori dimana FlareVM disimpan, kemudian jalankan command sebagai berikut dilampirkan pada Gambar 3.5:

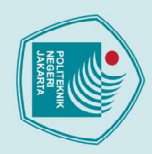

 $\bigcirc$ g PS

PS PS PS

- Dilarang mengutip sebagian atau seluruh karya tulis ini tanpa mencantumkan dan menyebutkan sumber :

   Pengutipan hanya untuk kepentingan pendidikan, penelitian, penulisan karya ilmiah, penulisan laporan, penulisan kritik atau tinjauan suatu masalah.
- b. Pengutipan tidak merugikan kepentingan yang wajar Politeknik Negeri Jakarta
- 2. Dilarang mengumukan dan memperbanyak sebagian atau seluruh karya tulis ini dalam bentuk apapun tanpa izin dari Jurusan TIK Politeknik Negeri Jakarta

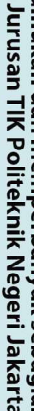

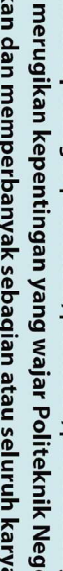

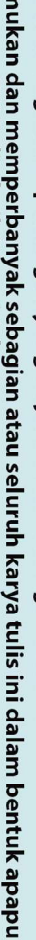

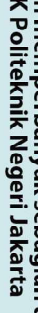

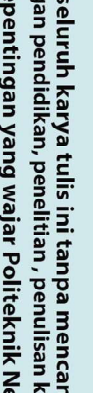

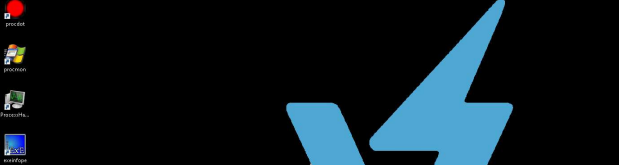

\install.p

PS C:\Users\talia\Desktop>cd .\flare-vm-master\ PS C:\Users\talia\Desktop>flare-vm-master> Set-ExecutionPolicy Unrestricted Execution Policy Change The execution policy helps protect you from scripts that you do not trust. Changing the execution policy might expose you to the security risks described in the about\_Execution\_Policies help topic at https:/go.microsoft.com/fwlink/?LinkID=135170. Do you want to change the execution policy? [Y] Yes [A] Yes to All [W] No [L] No to All [S] Suspend [?] Help (default is "N"): Y PS C:\Users\talia\Desktop\flare-vm-master> 1s Directory: C:\Users\talia\Desktop\flare-vm-master Hode LastWriteTime Length Name ----- 11/29/2020 12:25 AM flarevm.installer.flare ----- 11/29/2020 12:25 AM 13129 flarevm.png ----- 11/29/2020 12:25 AM 9139 LICENS.txt ----- 11/29/2020 12:25 AM 9139 LICENS.txt ----- 11/29/2020 12:25 AM 5287 profile.json ----- 11/29/2020 12:25 AM 15009 READHE.md

Gambar 3. 5 installasi FlareVM menggunakan PowerShell

Command "set-executionpolicy" adalah untuk memberikan izin agar semua file gang berada pada folder ini dapat dieksekusi, kemudian jalankan file "install.ps1"

C:\> cd Users C:\Users> cd talia C:\Users\talia> cd Desktop C:\Users\talia\Desktop> cd .\flare-vm-master\ C:\Users\talia\Desktop\flare-vm-master> Set-ExecutionPolicy Unrestricted

Gambar 3. 6 installasi FlareVM berhasil Saat muncul tampilan seperti pada Gambar 3.6 maka FlareVM sudah berhasil

terinstall dan siap dipakai.

Gambar 3. 5 in

And tunggu sampai installasi selesai.

😰 💋

### 3.2.2 **Proses Analisa Statis**

berikut *flowchart* pengerjaan analisis statis terlihat pada Gambar 3.7:

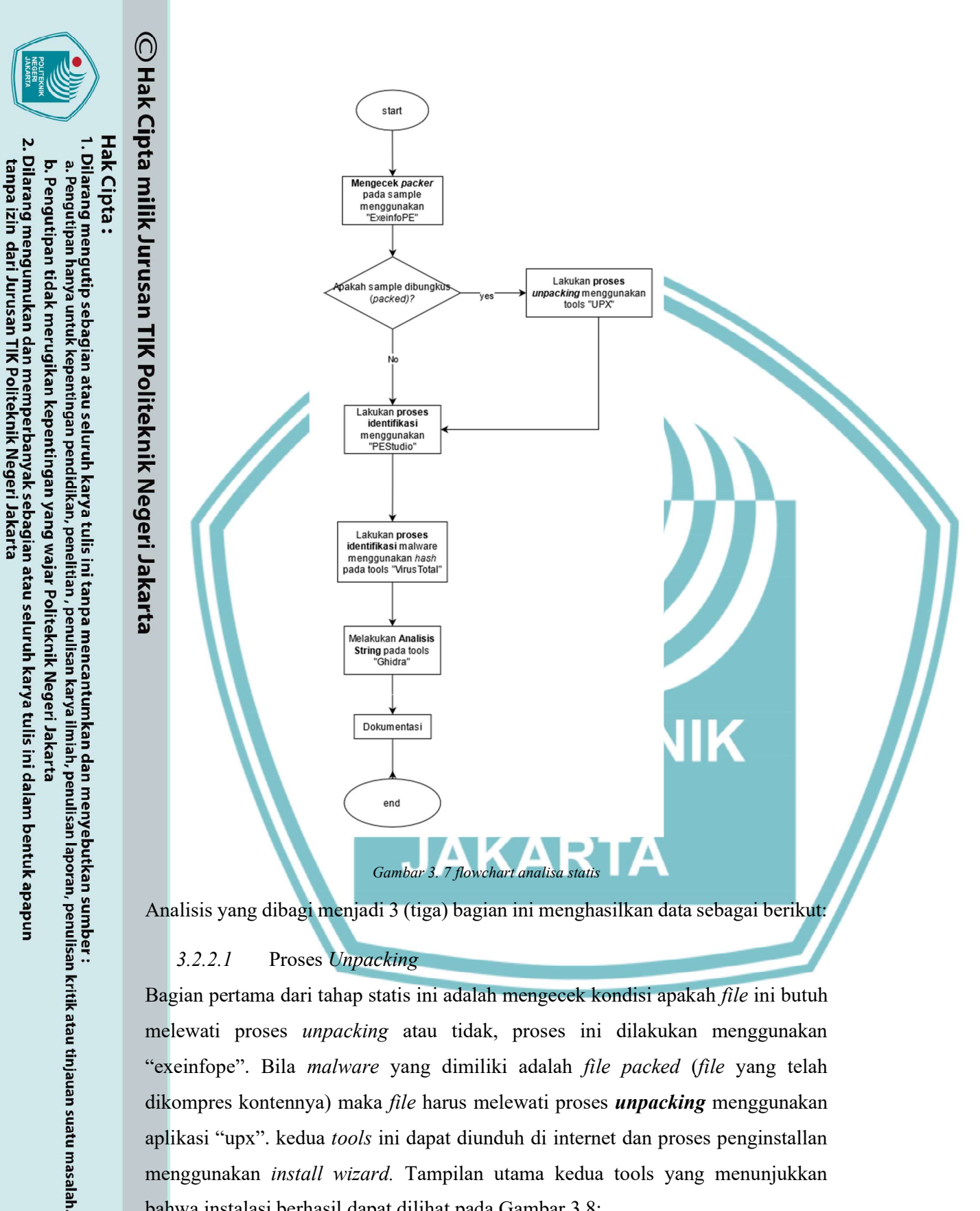

3.2.2.1 Proses Unpacking

Bagian pertama dari tahap statis ini adalah mengecek kondisi apakah file ini butuh melewati proses unpacking atau tidak, proses ini dilakukan menggunakan "exeinfope". Bila malware yang dimiliki adalah file packed (file yang telah dikompres kontennya) maka file harus melewati proses unpacking menggunakan aplikasi "upx". kedua tools ini dapat diunduh di internet dan proses penginstallan menggunakan install wizard. Tampilan utama kedua tools yang menunjukkan bahwa instalasi berhasil dapat dilihat pada Gambar 3.8:

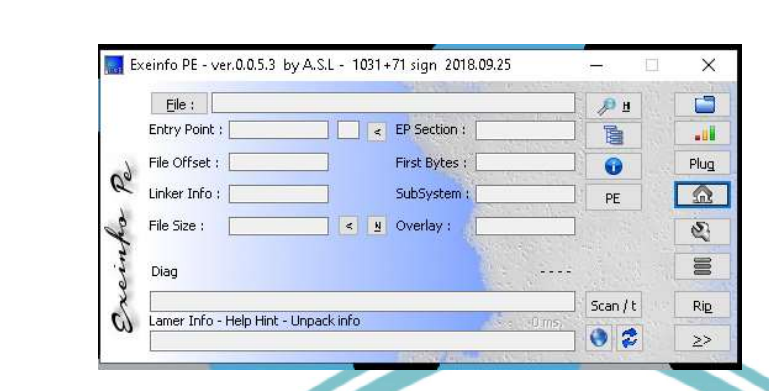

3.2.2.2

Gambar 3. 8 tampilan tools exeinfope

drag & drop a file to analyse

2.2.2 Proses Identifikasi Malware

file settings about

### Gambar 3. 9 tools 'pestudio'

Selanjutnya akan digunakan *tools* "pestudio" untuk melakukan melihat informasiinformasi tentang identitas sang *file* tersebut, hal ini dilakukan untuk menunjukkan *hashing* milik *malware*, dimana *hashing* ini sifatnya unik seperti sidik jari sebuah *malware* sehingga identitas *malware* dapat diketahui dengan melakukan pencarian pada *tools* "VirusTotal", *tools* ini akan membantu untuk mengidentifikasi apakah *file* yang dianalisis merupakan sebuah *file* jahat (*malware*) atau tidak. "pestudio" dapat diunduh di internet dan diinstal pada mesin, sedangkan "VirusTotal" merupakan *tools* bersifat *multi-platform* yang tersedia dalam bentuk aplikasi juga dapat diakses di web internet: <u>https://www.virustotal.com/gui/.</u> Tampilan dari kedua *tools* ini dapat dilihat pada Gambar 3.9 dan Gambar 3.10.

Jurusan Teknik Informatika dan Komputer – Politeknik Negeri Jakarta

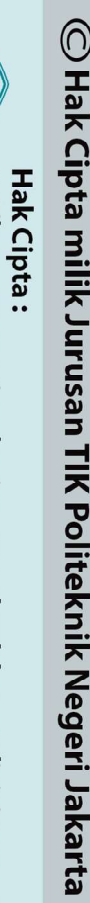

2. Dilarang mengumukan dan memperbanyak sebagian atau seluruh karya tulis ini dalam bentuk apapun

b. Pengutipan tidak merugikan kepentingan yang wajar Politeknik Negeri Jakarta

tanpa izin dari Jurusan TIK Politeknik Negeri Jakarta

. Dilarang mengutip sebagian atau seluruh karya tulis ini tanpa mencantumkan dan menyebutkan sumber : a. Pengutipan hanya untuk kepentingan pendidikan, penelitian , penulisan karya ilmiah, penulisan laporan, penulisan kritik atau tinjauan suatu masalah.

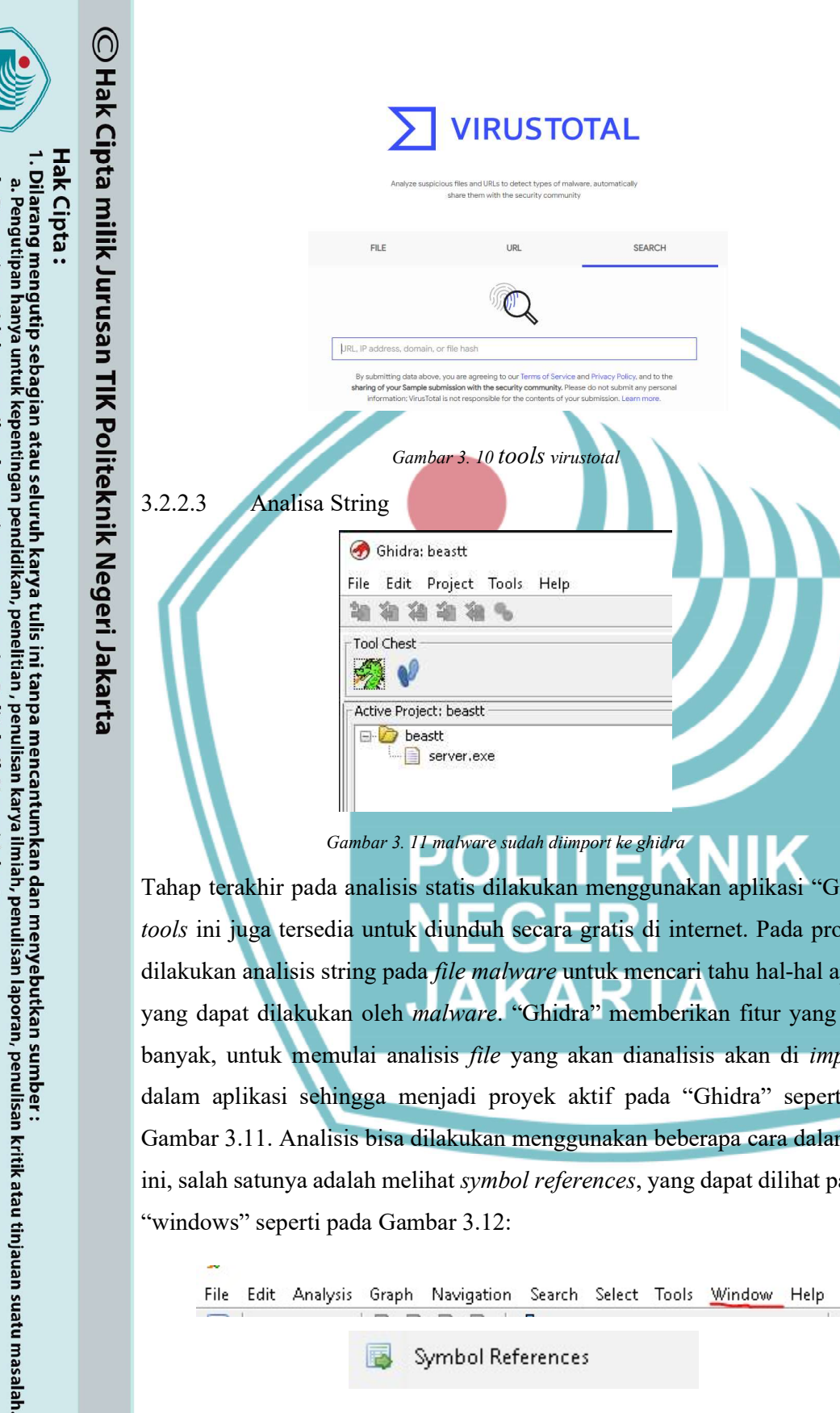

Dilarang mengumukan dan memperbanyak sebagian atau seluruh karya tulis ini dalam bentuk apapun

b. Pengutipan tidak merugikan kepentingan yang wajar Politeknik Negeri Jakarta

tanpa izin dari Jurusan TIK Politeknik Negeri Jakarta

Tahap terakhir pada analisis statis dilakukan menggunakan aplikasi "Ghidra", tools ini juga tersedia untuk diunduh secara gratis di internet. Pada proses ini dilakukan analisis string pada file malware untuk mencari tahu hal-hal apa saja yang dapat dilakukan oleh malware. "Ghidra" memberikan fitur yang sangat banyak, untuk memulai analisis file yang akan dianalisis akan di import ke dalam aplikasi sehingga menjadi proyek aktif pada "Ghidra" seperti pada Gambar 3.11. Analisis bisa dilakukan menggunakan beberapa cara dalam tools ini, salah satunya adalah melihat symbol references, yang dapat dilihat pada tab "windows" seperti pada Gambar 3.12:

File Edit Analysis Graph Navigation Search Select Tools Window Help

Symbol References

Gambar 3. 12 symbol references

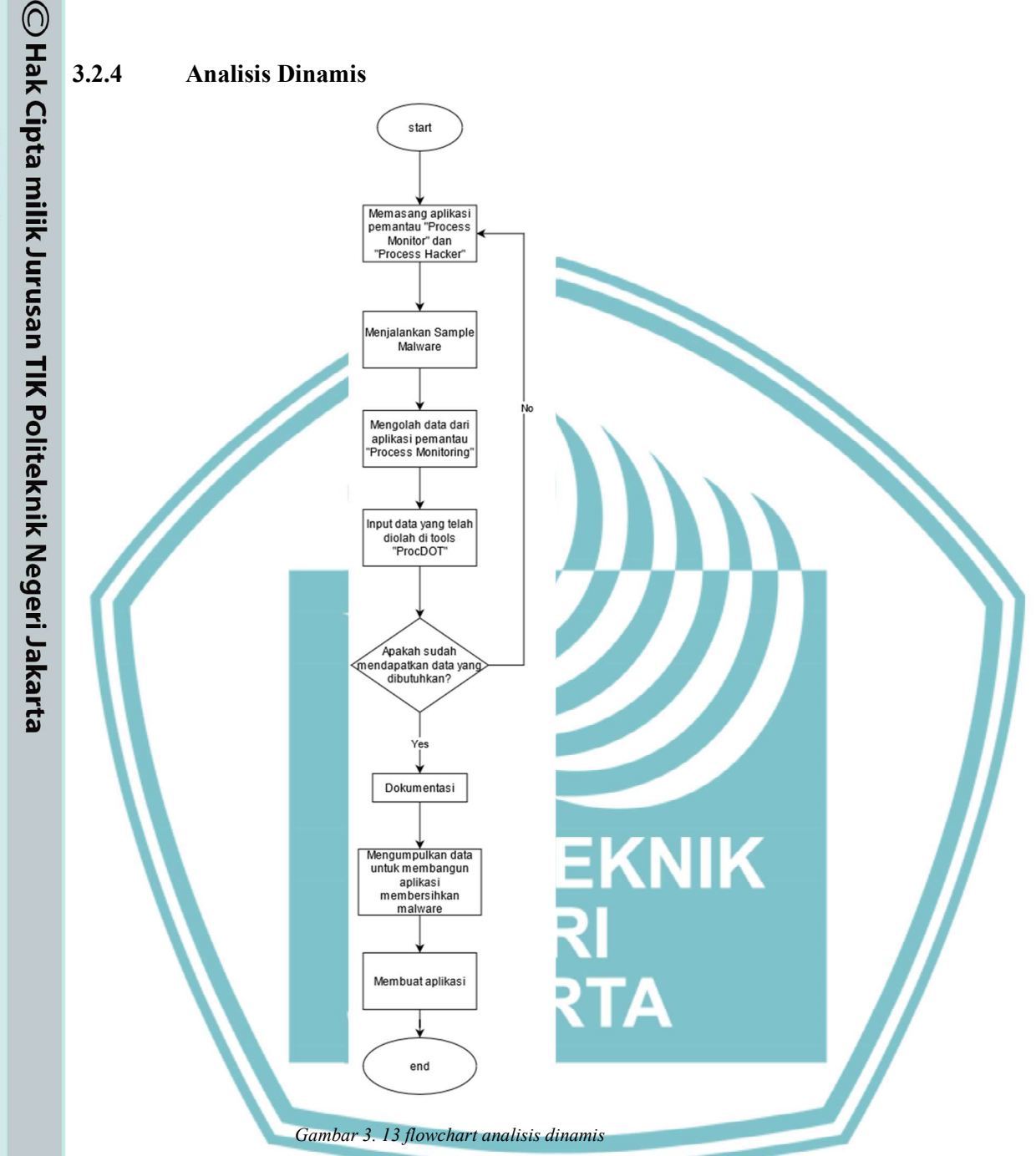

Seperti terlihat pada *flowchart* di Gambar 3.13, analisa ini dilakuakan dengan cara memonitoring perubahan yang terjadi pada komputer saat malware dijalankan. Perubahan yang dimaksud adalah perubahan pada file dan registry pada komputer yang terinfeksi. Untuk memonitoring digunakan tools bernama "Process Monitor" dan "Process Hacker" sedangkan untuk analisanya digunakan tools bernama "ProcDOT" yang dapat mengolah data dari "Process Monitor" menjadi grafik untuk proses penganalisaan yang lebih mudah.

Jurusan Teknik Informatika dan Komputer - Politeknik Negeri Jakarta

# Hak Cipta :

- . Dilarang mengutip sebagian atau seluruh karya tulis ini tanpa mencantumkan dan menyebutkan sumber : a. Pengutipan hanya untuk kepentingan pendidikan, penelitian , penulisan karya ilmiah, penulisan laporan, penulisa laporan, penulisan kritik atau tinjauan suatu masalah.
- b. Pengutipan tidak merugikan kepentingan yang wajar Politeknik Negeri Jakarta
- 2. Dilarang mengumukan dan memperbanyak sebagian atau seluruh karya tulis ini dalam bentuk apapun
- tanpa izin dari Jurusan TIK Politeknik Negeri Jakarta

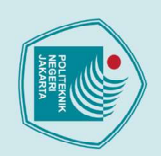

Dilarang mengumukan dan memperbanyak sebagian atau seluruh karya tulis ini dalam bentuk apapun tanpa izin dari Jurusan TIK Politeknik Negeri Jakarta

b. Pengutipan tidak merugikan kepentingan yang wajar Politeknik Negeri Jakarta

laporan, penulisan kritik atau tinjauan suatu masalah.

**3.2.3 Implementasi Tampilan Aplikasi** Aplikasi dibuat menggunakan bahasa pemrograman java dan menggunakan GUI untuk memudahkan penggunaan. Berikut tampilan utama aplikasi terlihat pada

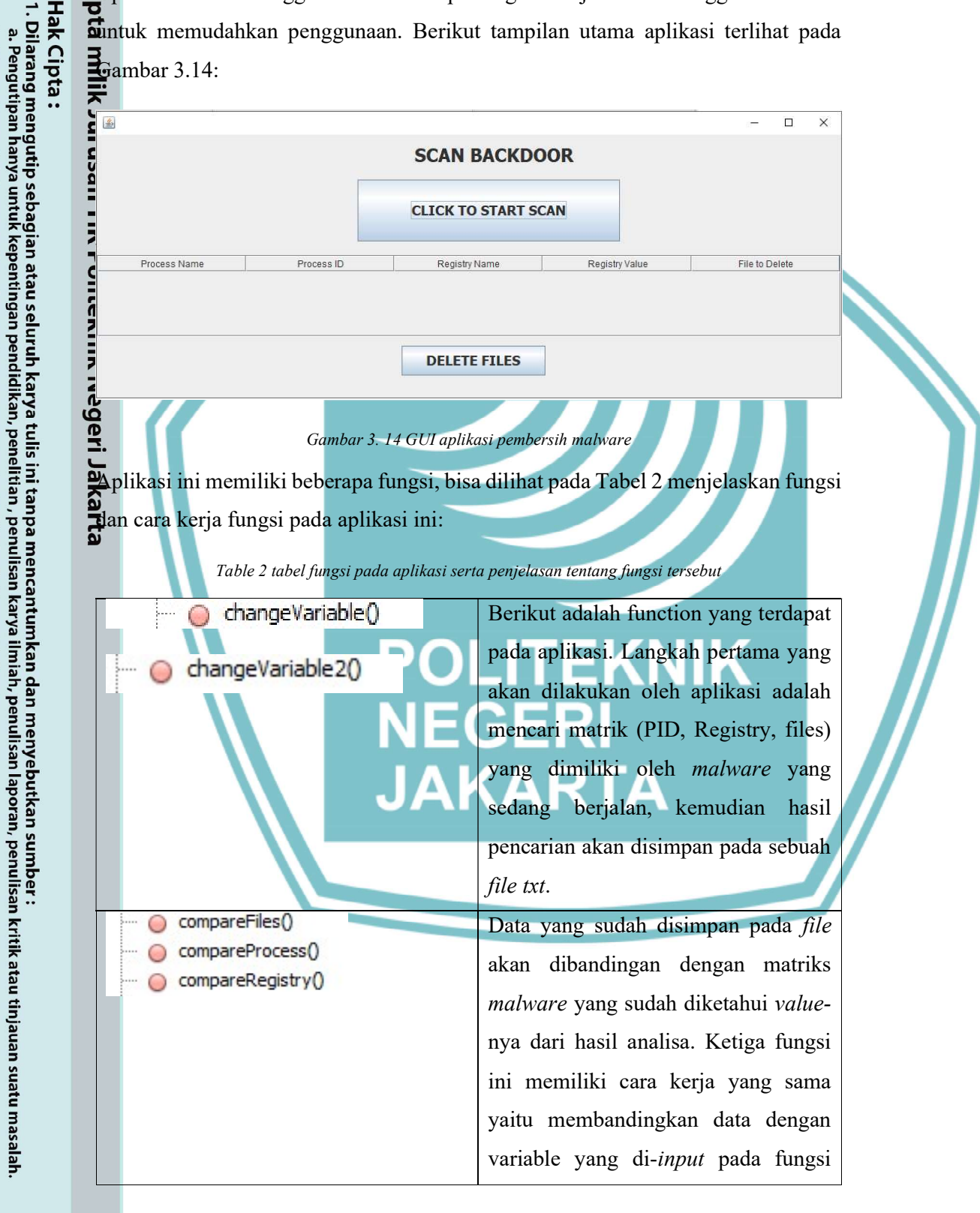

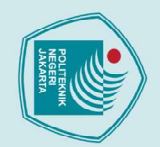

© Hak Cipta milik Jurusan TIK Politeknik Negeri

 $\bigcirc$ 

0

 $\bigcirc$ 

. Dilarang mengutip sebagian atau seluruh karya tulis ini tanpa mencantumkan dan menyebutkan sumber : a. Pengutipan hanya untuk kepentingan pendidikan, penelitian , penulisan karya ilmiah, penulisan laporan, penulisan kritik atau tinjauan suatu masalah.

- 2. Dilarang mengumukan dan memperbanyak sebagian atau seluruh karya tulis ini dalam bentuk apapun tanpa izin dari Jurusan TIK Politeknik Negeri Jakarta

- b. Pengutipan tidak merugikan kepentingan yang wajar Politeknik Negeri Jakarta

- ada fungsi *changeVariable()* inilah data dari hasil analisis statis dan dinamis diperlukan, karena isi (value) dari variabel di aplikasi ini berbeda setiap malware, sehingga dibutuhkan data yang tepat, berikut perbedaan isi dari variable pada setiap malware, bisa dilihat perbedaan isi dari variable pada setiap malware seperti pada

'changeVariable()'

process dan registry.

awal GUI

menghapus

ditemukan.

terhapus dari mesin.

membedakan ketiga fungsi ini adalah

data yang digiunakan yaitu file,

Jika ditemukan hasil yang cocok maka

hasil akan ditulis ke file txt lain dan

ditampilkan pada table pada tampilan

Fungsi terakhir adalah fungsi untuk

matriks

melakukan hal ini malware juga ikut

dimana

yang

telah

dengan

yang

- public void changeVariable2() throws IOException, InterruptedException
- compareRegistry(); compareFiles();

Gambar 3.15:

tulisKeTable()

tulisKeTxt()

DeleteThings()

- public void changeVariable() throws IOException, InterruptedExc
  - Process a Runtime.getRuntime().exec("cmd /c tasklist /svc | find |"svchost.exe(" > proc. Process D= Runtime.getRuntime().exec("cmd /c tasg query hkey current use(\\software(\\software(\software(\software(\software(\software(\software(\software)). Process g= Runtime.getRuntime().exec("cmd /c dit / 3 / A '(c:\\svchost.exe() > file..txm");
  - compareProcess(); compareRegistry(); compareFiles();
    - Gambar 3. 15 kode fungsi 'changeVariable()' variable pada malware

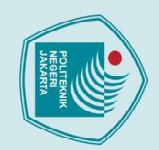

 $\bigcirc$ 

£

String s; String rep="";

int count=0;

}

}

}

l. Dilarang mengutip sebagian atau seluruh karya tulis ini tanpa mencantumkan dan menyebutkan sumber : a. Pengutipan hanya untuk kepentingan pendidikan, penelitian , penulisan karya ilmiah, penulisan laporan, penulisan kritik atau tinjauan suatu masalah. b. Pengutipan tidak merugikan kepentingan yang wajar Politeknik Negeri Jakarta

- 2. Dilarang mengumukan dan memperbanyak sebagian atau seluruh karya tulis ini dalam bentuk apapun tanpa izin dari Jurusan TIK Politeknik Negeri Jakarta

- iiiiin sui usaii i in r viiteniin iveyeii sakarta
- count++: //System.out.println(word); //System.out.println(rep); res=rep.split(" ")[0]; res2=rep.split(" ")[1];

String filePath = "proc.txt";
File fl=new File(filePath); //Creation of File D
String[] words=null; //Intialize the word Array

rep = s.replaceAll("\\s{2,}", " ").trim();

if (word.equals(input nama proc)) {

for (String word : words)

```
Gambar 3. 16 kode fungsi 'compareProcess()'
```

```
String s;
String rep="";
String filePath = "files.txt";
```

File fl=new File(filePath); //Creation of File Descriptor for input file

BufferedReader br = new BufferedReader(fr); //Creation of BufferedReader opject

FileReader fr = new FileReader(fl); //Creation of File Reader object

while((s=br.readLine())!= null) //Reading Content from the file

//Intialize the word to zero

words=s.split(" "); //Split the word using space

```
Gambar 3. 17 teks file yang digunakan dalam fungsi 'comapreFiles()
Thread.sleep(60000);
File reg=new File("regs.txt"); //Creation of
String[] words=null; //Intialize the word Ar
FileReader fr2 = new FileReader(reg);
                                            //Crea
```

BufferedReader br = new BufferedReader(fr2);

Gambar 3. 18 teks file yang digunakan untuk fungsi 'compareRegs()'

3 (tiga) fungsi pada aplikasi ini memiliki cara kerja yang sama yaitu membandingkan variable input malware dengan text file yang didapat dari hasil scanning process, registry dan file. Perbedaan text file dapat diliat pada Gambar 3.16, Gambar 3.17 dan Gambar 3.18. Seperti terlihat di kode pada Gambar 3.16 Fungsi ini menggunakan for loop untuk mencari kata dan baris yang dibutuhkan, dimana baris teks tersebut akan di print ke *file* baru untuk ditampilkan pada table ditampilan awal aplikasi.

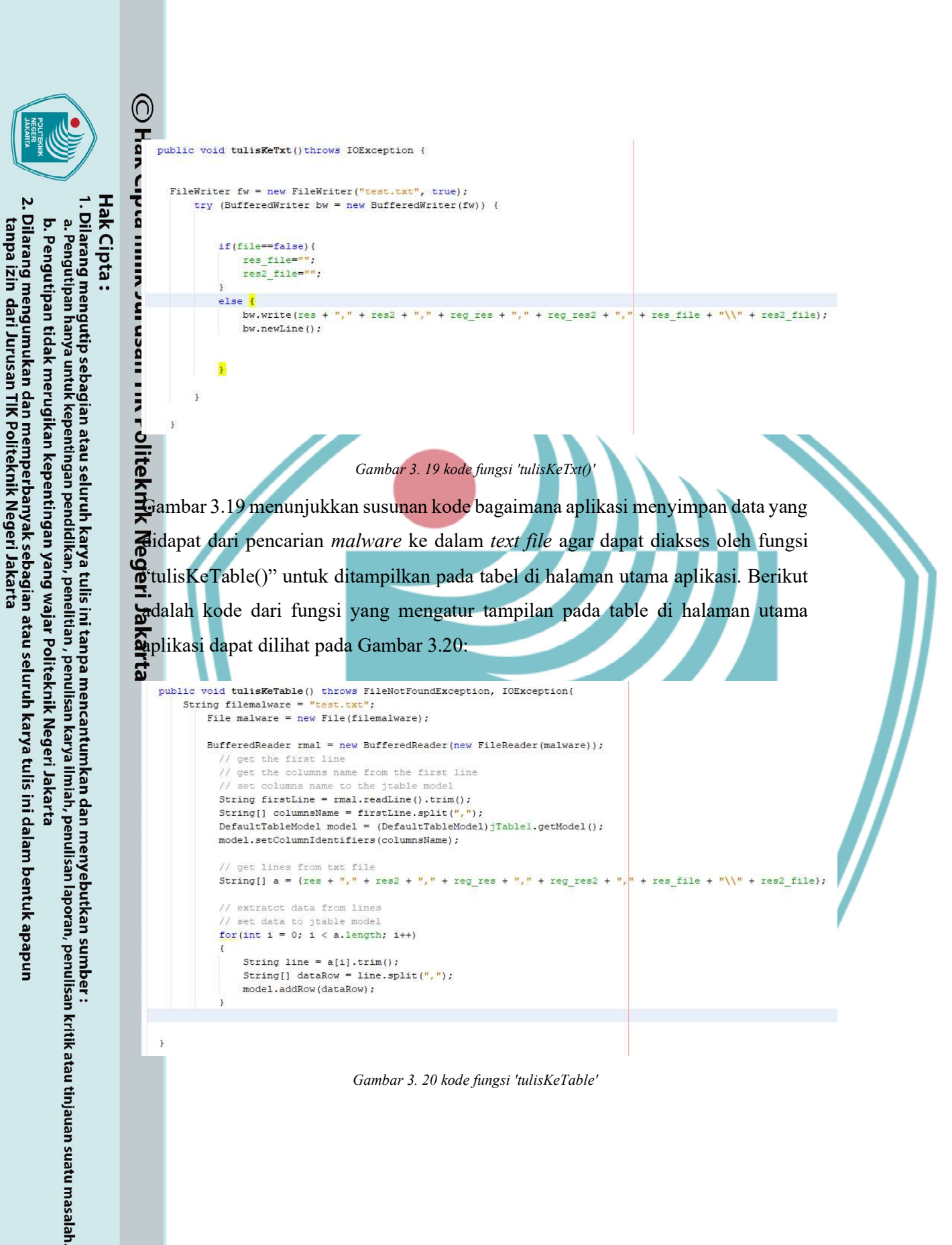

![](_page_24_Picture_0.jpeg)

C Hak Cipta

Hak Cipta :

### BAB IV PEMBAHASAN

### 4.1 Penguiian

Bengujian ini dilakukan untuk mengetahui efek yang disebabkan oleh malware Berjenis Backdoor bernama Beast Trojan dan Slackbot pada sebuah komputer yang menjalankan Windows 10 OS. Hasil akhir dari penelitian ini adalah informasi-Informasi tentang malware yang cukup untuk mengetahui identitas dan perilaku **I**halware dan juga informasi yang cukup untuk membangun sebuah aplikasi yang Bean digunakan untuk membersihkan malware tersebut dari komputer yang telah **d**erinfeksi.

### knik 4.2 Deskripsi Pengujian

Alware yang digunakan yaitu Beast Trojan yang telah dikonfigurasi dimana gerver dari malware tersebut adalah komputer sang penyerang dengan.

ada pengujian ini dilakukan menggunakan analisis statis dan dinamis, dimana:
1. Pada analisis statis akan dilakukan analisa tanpa pengeksekusian *malwa*

- 1. Pada analisis statis akan dilakukan analisa tanpa pengeksekusian malware, menggunakan "exeinfope", "pestudio", "upx", dan analisa String menggunakan "Ghidra".
  - 2. Analisis dinamis akan dilakukan pengeksekusian malware untuk dilakukan monitoring perubahan yang terjadi pada mesin yang terinfeksi malware dari segi registry, dan file menggunakan "Process Monitor", "Process Hacker", dan "ProcDOT".
  - 3. Kemudian akan dilakukan pengujian untuk memastikan aplikasi mampu menghapus malware yang menginfeksi mesin, pada proses ini aplikasi yang dibangun akan dijalankan, kemudian akan dilihat koneksi yang sedang berjalan pada mesin menggunakan netstat cmd. Bila sudah tidak ada alamat IP asing yang tertanam dalam mesin maka akan dinyatakan aplikasi berhasil menghapus malware yang ada.

### 4.3 Prosedur Pengujian

Pengujian memiliki beberapa tahap dan dilakukan setelah semua sistem yaitu sistem penyerang dan sistem target yang juga berperan sebagai malware analisis

26

2. Dilarang mengumukan dan memperbanyak sebagian atau seluruh karya tulis ini dalam bentuk apapun Dilarang mengutip sebagian atau seluruh karya tulis ini tanpa mencantumkan dan menyebutkan sumber :
 a. Pengutipan hanya untuk kepentingan pendidikan, penelitian , penulisan karya ilmiah, penulisan laporan, penulisan tanpa izin dari Jurusan TIK Politeknik Negeri Jakarta b. Pengutipan tidak merugikan kepentingan yang wajar Politeknik Negeri Jakarta

laporan, penulisan kritik atau tinjauan suatu masalah.

![](_page_25_Picture_0.jpeg)

Haab terpasang. Semua analisa dilakukan pada mesin virtual malware analysis lab.

Gerikut adalah proses analisa *malware* yang dilakukan pada penelitian ini:
4.3.1 Proses Analisis Statis
Proses yang dimulai dari analisa statis, pada tahap ini dibagi menjadi be bagian, diantaranya:
4.3.1.1 Proses Unpacking Proses yang dimulai dari **analisa statis**, pada tahap ini dibagi menjadi beberapa

| int | Image is 32bit executable RES/OVL : 3 / 0 % 1992                        | R        | Location:     | C:\Users\talia\Desktop |
|-----|-------------------------------------------------------------------------|----------|---------------|------------------------|
| re  | UPX -> Markus & Laszlo ver. [1.20] <- from file. (sign like UPX packer) | Scan / t | Size:         | 30,1 KB (30.883 bytes) |
| 00  | unpack "upx.exe -d" from http://upx.github.io or any UPX/Generic un     | 3        | Size on disk: | 32,0 KB (32.768 bytes) |

Gambar 4. 1 cek file sampel 1 masih packed sehingga tools menyarankan untuk melakukan proses unpack

- a. Bagian pertama dari tahap statis ini adalah mengecek kondisi apakah file ini butuh melewati proses unpacking atau tidak dan mengidentifikasi packer yang digunakan, proses ini dilakukan menggunakan "exeinfope" seperti pada Gambar 4.1 diatas.
- Bila malware yang dimiliki adalah file packed (file yang telah dikompres b. kontennya) maka informasi yang terdapat didalamnya juga terkompres sehingga informasi tersebut tidaklah lengkap untuk analisis, sehingga file harus melewati proses unpack.
  - c. Cara menggunakan aplikasi ini hanyalah dengan melakukan drag and drop file yang ingin dianalisa ke icon exeinfope, kemudian aplikasi akan dengan sendirinya memproses PE Header dari file yang di-input, dan memberikan output informasi tentang packer yang digunakan.
  - d. Setelah informasi tentang packer didapatkan maka proses unpacking dilakukan menggunakan tools yang berbeda-beda sesuai dengan packer yang digunakan oleh malware. Untuk penelitian kali ini karena dapat diketahui pembuat malware menggunakan aplikasi pakcer "UPX" untuk membungkus malware-nya, maka akan digunakan aplikasi "UPX" untuk membongkar malware tersebut. Cara menggunakan aplikasi UPX adalah dengan mengaksesnya melalui Windows PowerShell dengan mengetik command "upx -d [diamna file disimpan]"

Jurusan Teknik Informatika dan Komputer - Politeknik Negeri Jakarta

Hak Cipta : omeknik Negeri Jakarta

 $\bigcirc$ 

- . Dilarang mengutip sebagian atau seluruh karya tulis ini tanpa mencantumkan dan menyebutkan sumber : a. Pengutipan hanya untuk kepentingan pendidikan, penelitian , penulisan karya ilmiah, penulisan laporan, penulisa laporan, penulisan kritik atau tinjauan suatu masalah
- b. Pengutipan tidak merugikan kepentingan yang wajar Politeknik Negeri Jakarta
- 2. Dilarang mengumukan dan memperbanyak sebagian atau seluruh karya tulis ini dalam bentuk apapun
- tanpa izin dari Jurusan TIK Politeknik Negeri Jakarta

### 4.3.1.2 Proses Identifikasi Malware

- a. Untuk mengidentifikasi *malware*, akan digunakan *tools* "pestudio" pada *file* yang sudah tidak lagi dibungkus (*packed*) untuk melihat informasi-informasi tentang identitas sang *file* tersebut, hal ini dilakukan untuk menentukan apakah *file* yang dipunya benar sebuah *malware* atau tidak.
- b. Tools ini akan menunjukkan hashing milik malware, dimana hashing ini sifatnya unik seperti sidik jari sebuah malware sehingga identitas malware dapat diketahui dengan melakukan pencarian pada tools "VirusTotal".
- c. *Hash* yang didapatkan dari *tools* "pestudio" akan di-*input* ke GUI pencariaan "VirusTotal" dan *tools* ini akan mencari memindai *hash* yang diinput di database milik "VirusTotal" yang merupakan database tentang *malware-malware* yang dikenali oleh kurang lebih 70 perusahaan *cyber-security* di seluruh dunia. Hasil pemindaian akan menunjukkan identitas tentang *malware*.

### 4.3.1.3 Analisis String

- a. Setelah mengetahui dengan pasti bahwa *file* yang dimiliki adalah sebuah *malware*, maka langkah selanjutnya pada analisis ini adalah menganalisis kode dari *file* tersebut.
- b. Tools yang digunakan untuk melakukan analisis ini adalah "Ghidra".
- c. File yang akan dianalisis akan di-*import* kedalam "Ghidra" lalu biarkan ghidra melakukan analisis pada *file* tersebut, kunci dari analisis ini adalah melihat symbol reference yang merupakan *function*, atau variable pada malware yang ditandai penting untuk dianalisis oleh aplikasi "Ghidra". Kemudian hasil dari analisis bisa dirangkum agar menjadi masuk akal.

### 4.3.2 Analisa Dinamis

Pada tahap analisis dinamis hal paling penting yang harus dilakukan sebelum pengeksekusian adalah pemantauan (*monitoring*) pada mesin, karena hasil data yang diharapkan dari analisis ini adalah untuk mengetahui perubahan apa saja yang dilakukan oleh sang *malware* di mesin, maka dari itu, proses analisis dinamis adalah sebagai berikut:

Jurusan Teknik Informatika dan Komputer - Politeknik Negeri Jakarta

🔘 Hak Cipta milik Jurusan TIK Politeknik Negeri Jakarta

### Hak Cipta : 1. Dilarang m a. Pengutir

. Dilarang mengutip sebagian atau seluruh karya tulis ini tanpa mencantumkan dan menyebutkan sumber : a. Pengutipan hanya untuk kepentingan pendidikan, penelitian , penulisan karya ilmiah, penulisan laporan, penulisa b. Pengutipan tidak merugikan kepentingan yang wajar Politeknik Negeri Jakarta laporan, penulisan kritik atau tinjauan suatu masalah.

2. Dilarang mengumukan dan memperbanyak sebagian atau seluruh karya tulis ini dalam bentuk apapun tanpa izin dari Jurusan TIK Politeknik Negeri Jakarta

![](_page_27_Picture_0.jpeg)

🔘 Hak Cipta milik Jurusan TIK Politeknik Negeri

4.3.3

netstat di cmd.

Hak Cipta : . Dilarang mengutip sebagian atau seluruh karya tulis ini tanpa mencantumkan dan menyebutkan sumber : a. Pengutipan hanya untuk kepentingan pendidikan, penelitian , penulisan karya ilmiah, penulisan laporan, penulisan kritik atau tinjauan suatu masalah

- b. Pengutipan tidak merugikan kepentingan yang wajar Politeknik Negeri Jakarta
- Dilarang mengumukan dan memperbanyak sebagian atau seluruh karya tulis ini dalam bentuk apapun
- tanpa izin dari Jurusan TIK Politeknik Negeri Jakarta

### 4.4 Data Hasil Pengujian

Data hasil pengujian terhadap Backdoor Beast dan Slackbot dilakukan pada mesin Malware Analysis Lab, dimana penguslackbojian dilakukan sesuai dengan prosedur pengujian yang telah dijelaskan pada sub bab sebelumnya.

JAKARTA

a. Sebelum menjalankan/mengeksekusi malware, pastikan aplikasi

"Process Monitor" berjalan karena aplikasi ini adalah aplikasi yang

akan memantau dan mencatat proses yang berjalan pada komputer

b. Digunakan juga aplikasi "Process Hacker" untuk melihat proses-

c. Setelah tools monitoring telah berjalan, maka malware akan

d. Setelah perubahan telah tercatat oleh "Process Monitor" maka data

dari tools ini akan dikonversi menurut format "ProcDOT" dan data ini akan diolah oleh "ProcDOT" menjadi grafik untuk proses

dijalankan untuk beberapa saat agar perubahan yang disebabkan

proses yang sedang berjalan pada komputer

penganalisaan yang lebih mudah.

oleh *malware* tersebut dapat tercatat oleh aplikasi

Pengujian Aplikasi Untuk Menghapus Malware Proses pengujian ini dilakukan pada saat komputer sudah terinfeksi oleh malware, arameter yang diinput pada program adalah *input* yang sudah ditargetkan untuk

membunuh dan menghapus matrik-matrik yang ditinggalkan oleh malware pada komputer yang terinfeksi. Untuk menguji apakah aplikasi sudah bisa menghapus *malware* atau tidak program akan dijalankan 1 kali, kemudian akan digunakan *tools* "RegShot" untuk membandingan apakah windows registry dan file yang ditanam oleh malware sudah dihapus oleh aplikasi sesudah aplikasi dieksekusi. Untuk memastikan apakah mesin masih terhubung dengan penyerang menggunakan

### 4.4.1 **Analisis Statis**

Analisis yang dibagi menjadi 3 (tiga) bagian ini menghasilkan data sebagai berikut:

4.4.1.1 Proses Unpacking

Pada Sampel 1 Beast Malware (server.exe):

![](_page_28_Picture_0.jpeg)

tanpa izin dari Jurusan TIK Politeknik Negeri Jakarta

 $\bigcirc$ 

Ada tahap ini penganalisa memastikan bahwa kode dari *file* exe yang dimiliki Gudaklah dikompres menggunakan *file packer*, *file packer* adalah aplikasi yang digunakan untuk mengkompres konten-konten sebuah *file*, hal ini dilakukan untuk mempersulit seorang analis untuk menganalisa *malware* secara statis terutama menganalisaan *string malware*. Cara mengecek hal ini digunakan *tools* "exeinfope", masil output dapat dilihat pada Gambar 4.1 diatas.

Hasil eksaminasi dari aplikasi "exeinfope" menunjukkan bahwa *file* exe yang imiliki masih dikompress, *tools* ini memberi info tentang *packer* yang digunakan aitu *packer* bernama "UPX Markus & Laszlo ver. [1.20]" dan pada kolom elanjutnya *tools* ini memberikan saran aplikasi apa yang digunakan untuk nelakukan *unpack* berikut adalah proses *unpacking* seperti dilihat pada Gambar 4.2

Kalibawah:

![](_page_28_Figure_5.jpeg)

Gambar 4. 3 cek file sampel 1 menunjukkan sudah tidak lagi packed sehingga ukuran file bertambah

Setelah menjalankan command "*upx -d C:\Users\talia\Desktop\server.exe*" yang mana "C:\Users\talia\Desktop\server.exe" adalah *path* dimana *file* exe disimpan, maka proses *unpacking* pun selesai, dapat dilihat pada Gambar 4.3 perbedaan ukuan *file* exe sebelum dan sesudah proses decompressing, sebelum proses *file* hanya

![](_page_29_Picture_0.jpeg)

O Hanemiliki ukuran 32,0 kb, tetapi setelah proses decompressing ukuran *file* menjadi Gebih besar yaitu 72,0kb. Pada Sampel 2 *Slackbot* (tnnbtib.exe):

| Timage is 32bit executable RES/OVL: 0 / 7 % 2001 Location: C:\Users\talia\Desktop\files\list-Malware    |
|----------------------------------------------------------------------------------------------------|
| UPX -> Markus & Laszlo ver. [ \$I] <- from file. ( sign like UPX packer ) Size: 8,13 KB (8,329 bytes)   |
| Lamer Info - Help Hint - Unpack info                                                                    |
|                                                                                                    |
|                                                                                                    |
| Tambar 4. 4 cek file sampel 2 masth packed sehingga 1001S menyarankan untuk melakukan proses unpack     |
| Melihat Gambar 4.4 diatas, sampel 2 juga menggunakan packer yang sama                                   |
| rehingga tools yang digunakan untuk melakukan proses unpack juga sama,                                  |
| erlampir pada Gambar 4.5 di bawah:                                                                      |
|                                                                                                    |
| 👖 🔼 Windows PowerShell                                                                                  |
| (Windows PowerShell                                                                                     |
| copyright (c) hierosoft corporation. Hierights reserved.                                                |
| Try the new cross-platform PowerShell https://aka.ms/pscore6                                            |
| PS C:\Users\talia> upx -d C:\Users\talia\Desktop\files\list-Malware\tnnbtib.exe                         |
| Ultimate Packer for eXecutables                                                                         |
| UPX 3.96w Markus Oberhumer, Laszlo Molnar & John Reiser Jan 23rd 2020                                   |
| File size Ratio Format Name                                                                             |
| 16521 /- 8220 50 /1% win32/ne tentih eve                                                                |
| 10521 C <sup>2</sup> 0525 50.41% win52/pe timotib.exe                                                   |
| Unpacked 1 file.                                                                                        |
| NEGERI                                                                                                  |
| Gambar 4. 5 command unpacking pada sampel 2                                                             |
| Location: C:\Users\talia\Desktop\files\list-Malware                                                     |
| Lamer Info - Help Hint - Uppack info                                                                    |
| Not packed , try OllyDbg v2 - www.ollydbg.de or IDA v7 www.hex-ray Size on disk: 20.0 KB (20.480 bytes) |
|                                                                                                    |
| Cambar 4. 6 ook file sampel 1 monuniuktan sudah tidak lagi pagkad sahingga ukuran file bortambah        |

el 1 menunjukkan sudah tidak lagi packed sehingga i

Dapat dilihat pada Gambar 4.6 perubahan yang terjadi pada proses ini menunjukkan proses unpacking berhasil, sehingga dapat berlanjut ke tahap selanjutnya yaitu proses identifikasi malware.

4.4.1.2 Proses Identifikasi Malware

Pada sampel 1, *Beast Malware* (server.exe):

Jurusan Teknik Informatika dan Komputer - Politeknik Negeri Jakarta

1. Dilarang mengutip sebagian atau seluruh karya tulis ini tanpa mencantumkan dan menyebutkan sumber : a. Pengutipan hanya untuk kepentingan pendidikan, penelitian , penulisan karya ilmiah, penulisan laporan, penulisan kritik atau tinjauan suatu masalah.

![](_page_30_Picture_0.jpeg)

 $\bigcirc$ 

. Dilarang mengutip sebagian atau seluruh karya tulis ini tanpa mencantumkan dan menyebutkan sumber : a. Pengutipan hanya untuk kepentingan pendidikan, penelitian , penulisan karya ilmiah, penulisan laporan, penulisa laporan, penulisan kritik atau tinjauan suatu masalah.

- b. Pengutipan tidak merugikan kepentingan yang wajar Politeknik Negeri Jakarta
- 2. Dilarang mengumukan dan memperbanyak sebagian atau seluruh karya tulis ini dalam bentuk apapun

- tanpa izin dari Jurusan TIK Politeknik Negeri Jakarta

| Froses unpacking to   | oses unpacking terdapat banyak informasi yang bisa diambil menggunakan tools       |  |  |  |  |  |
|-----------------------|------------------------------------------------------------------------------------|--|--|--|--|--|
| ani, berikut adalah i | ni, berikut adalah informasi yang didapatkan lebih detilnya terlihat pada tabel 3: |  |  |  |  |  |
| nilik <sup>T</sup>    | able 3 Informasi <b>file</b> 'server.exe' didapatkan dari 'pestudio'               |  |  |  |  |  |
| Property              | Value                                                                              |  |  |  |  |  |
| Md5                   | 7D48B515331FECED4786626B9DA7E42B                                                   |  |  |  |  |  |
| Sha1                  | 87F7E889D59ADD954DB794EF5DA6A14F71074B93                                           |  |  |  |  |  |
| Sha256                | FE21F6A28C96F92D6E57EC13DFF8825EC7742705EBD96C                                     |  |  |  |  |  |
| olite                 | 9E0B0FDC2406F52F13                                                                 |  |  |  |  |  |
| Imphash               | DEDF17FFA2A579E084585D51B9FD09BA                                                   |  |  |  |  |  |
| first-bytes-text      | M Z P @                                                                            |  |  |  |  |  |
| G File-type           | Executable, dibuat menggunakan Bahasa programming Delphi                           |  |  |  |  |  |
| <b>É</b> CPU          | 32-bit                                                                             |  |  |  |  |  |
| Bahasa                | Romania                                                                            |  |  |  |  |  |
| rta                   |                                                                                    |  |  |  |  |  |

Exemudian *tools* kedua yang digunakan akan "pestudio". Saat *file* sudah melewati

Tools memberikan 4 (empat) jenis hash yang dapat digunakan untuk mengidentifikasi malware, pada malware informasi muncul ketika dilakukan pencarian pada import hash (imphash), import hash digunakan saat 3 (tiga) hash utama dari sebuah malware telah diubah atau tidak lagi bisa digunakan untuk mengidentifikasi malware. Digunakanlah import hash yaitu hash dari import*import* yang dipakai di *malware*. Dari hasil pencarian pada tools VirusTotal seperti pada Gambar 4.7 di bawah, didapatkan hasil bahwa 60 dari 68 anti-virus menyatakan bahwa file ini adalah file yang mengandung konten malicious (jahat), dan dapat diidentifikasi nama malware adalah Beast Backdoor. Dari tools ini juga didapatkan first-bytes-text yang mengindikasikan tipe file dari malware ini adalah executeable yang dibuat mengunakan Delphi, dan persyaratan untuk menjalankan malware ini adalah pada CPU 32-bit. Juga terdeteksi bahasa yang digunakan mesih komputer saat compile program dilakukan adalah Romania, sehingga bisa diasumsikan bahwa penyerang atau setidaknya pembuat malware berasal dari Romania.

![](_page_31_Picture_0.jpeg)

C Hak Cipta milik Jurusan

. Dilarang mengutip sebagian atau seluruh karya tulis ini tanpa mencantumkan dan menyebutkan sumber : a. Pengutipan hanya untuk kepentingan pendidikan, penelitian , penulisan karya ilmiah, penulisan laporan, penulisa laporan, penulisan kritik atau tinjauan suatu masalah.

- b. Pengutipan tidak merugikan kepentingan yang wajar Politeknik Negeri Jakarta
- 2. Dilarang mengumukan dan memperbanyak sebagian atau seluruh karya tulis ini dalam bentuk apapun

![](_page_31_Figure_8.jpeg)

![](_page_31_Figure_9.jpeg)

![](_page_31_Figure_10.jpeg)

![](_page_31_Figure_11.jpeg)

![](_page_31_Figure_12.jpeg)

![](_page_31_Figure_16.jpeg)

![](_page_31_Figure_17.jpeg)

![](_page_31_Figure_18.jpeg)

|   | () 60 security vendors flagged this file as malicious                               | () Backdoor.Beastdoor.L           |    |
|---|-------------------------------------------------------------------------------------|-----------------------------------|----|
| / | 407464 07800 4607 46 0 T 0012 46007 500 T 00770705 0 400 400 000 0 461 0 101 657610 | () Trojan/Win32.BeastDoor.C57223  |    |
|   | 1031-8bf6daebf1d33cf74a027291e2e50423807aff19                                       | Trojan[Backdoor]/Win32.Beastdoor] | or |
| ~ | overay peeke upk                                                                    | BDS/Beastdoor 205 E               |    |

Gambar 4. 7 hasil dari identifikasi malware sampel 1 pada 'Virustotal'

Sumber https://www.virustotal.com/gui/file/fe21f6a28c96f92d6e57ec13dff8825ec7742705ebd96c9e0b0fdc2406f52f13/detection

₫ada samle 2 *Slackbot* (tnnbtib.exe):

proses yang sama dilakukan pada sampel 2, untuk mengindentifikasi malware ini Juga digunakan tools "pestudio", berikut adalah output data dari analisa yang Generation of the second real second real

Table 4 Informasi file 'tnnbtib.exe' didapatkan dari 'pestudio

| <u>م</u>         |                                                |
|------------------|------------------------------------------------|
| Property         | Value                                          |
| Md5              | CA7C8D66A45AEC18305FC59035F85FD6               |
| Sha1             | 624AADCC86A824B9A64457026498FAE5413D66E6       |
| Sha256           | 1A28360CF76D1FAE638C6F28D08EFB5FD24DB9557F6725 |
|                  | AF08D3128B44EEFBAF                             |
| Imphash          | 7B7E8665F226BBAB519D75C7E411307B               |
| first-bytes-text | M Z @                                          |
| File-type        | Executable JAKARTA                             |
| CPU              | 32-bit                                         |
| Bahasa           | -                                              |
|                  |                                                |

Data yang didapatkan dari "pestudio" menunjukkan 4 jenis hash yang dimiliki oleh malware. Hasil identifikasi pada hash tersebut muncul pada pencarian hash SHA256, dimana terdapat nama dari *malware* yaitu *Backdoor* bernama *Slackbot*, dan dari hasil pencarian pada tools VirusTotal seperti pada Gambar 4.8 di bawah, 61 dari 72 antivirus mendeteksi file ini sebagai malware. Malware mempunyai tipe executable dan berjalan pada CPU 32-bit, namun tidak terdeteksi bahasa apa yang digunakan oleh mesin komputer saat mengkompile *malware* ini.

![](_page_32_Picture_0.jpeg)

둦

Dilarang mengutip sebagian atau seluruh karya tulis ini tanpa mencantumkan dan menyebutkan sumber : a. Pengutipan hanya untuk kepentingan pendidikan, penelitian , penulisan karya ilmiah, penulisan laporan, penulisa laporan, penulisan kritik atau tinjauan suatu masalah.

- b. Pengutipan tidak merugikan kepentingan yang wajar Politeknik Negeri Jakarta
- Dilarang mengumukan dan memperbanyak sebagian atau seluruh karya tulis ini dalam bentuk apapun tanpa izin dari Jurusan TIK Politeknik Negeri Jakarta

![](_page_32_Figure_21.jpeg)

![](_page_32_Figure_22.jpeg)

![](_page_32_Figure_23.jpeg)

(C) Han cıpıa ınıılk Jurusan Sumber: https://www.virustotal.com/gui/file/1a28360cf76d1fae638c6f28d08efb5fd24db9557f6725af08d3128b44eefbaf/detection

### Analisis String 4.4.1.3

Analisa pada string memberikan banyak informasi-informasi tersembunyi dari Febuah aplikasi, pertama analisa menggunakan tools "Ghidra", berikut adalah Etring-string yang muncul sebagai symbol pada aplikasi "Ghidra". Pada aplikasi ZGhidra" symbol adalah string terbaca yang dianggap "Ghidra" merupakan hal yang nemiliki relevansi untuk dicek, baik symbol itu berupa data, parameter ataupun function.

### ada sampel 1 Beast Malware (server.exe):

Pada sampel terdapat beberapa data dan function yang muncul pada aplikasi, berikut dijabarkan pada table 5:

### Table 5 Penemuan Analisis String malware Beast

| Symbol Reference pada Ghidra |              |                    |  | Penjelasan               |
|------------------------------|--------------|--------------------|--|--------------------------|
| RegCloseKey                  | Global       | 0040339c           |  | Terlihat function dan    |
| RegCloseKey                  | ADVAPI32.DLL | External[000139f4] |  |                          |
| RegCreateKeyExA              | ADVAPI32.DLL | External[000139e2] |  | data untuk               |
| RegCreateKeyExA              | Global       | 004033a4           |  | mengendalikan registry   |
| RegDeleteKeyA                | Global       | 004033ac           |  | mengendankan registry-   |
| RegDeleteKeyA                | ADVAPI32.DLL | External[000139d2] |  | registry pada komputer   |
| RegDeleteValueA              | ADVAPI32.DLL | External[000139c0] |  |                          |
| RegDeleteValueA              | Global       | 004033b4           |  | target mulai dari        |
| RegEnumKeyA                  | ADVAPI32.DLL | External[000139b2] |  | membaca membuat          |
| RegEnumKeyA                  | Global       | 004033bc           |  | memoaca, memouat,        |
| RegEnumValueA                | ADVAPI32.DLL | External[000139a2] |  | mengganti dan            |
| RegEnumValueA                | Global       | 004033c4           |  |                          |
| RegisterClassA               | USER32.DLL   | External[00013c76] |  | menghapus tidak hanya    |
| RegisterClassA               | Global       | 004036c4           |  | Key yang ada namun       |
| RegOpenKeyExA                | Global       | 004033cc           |  | Key yang ada namun       |
| RegOpenKeyExA                | ADVAPI32.DLL | External[00013992] |  | juga value dari registry |
| RegQueryValueExA             | ADVAPI32.DLL | External[00013980] |  |                          |
| RegQueryValueExA             | Global       | 004033d4           |  | tersebut. Menurut string |
| RegSetValueExA               | ADVAPI32.DLL | External[00013970] |  | vang muncul nada saat    |
| RegSetValueExA               | Global       | 004033dc           |  | yang muncui paua saat    |
|                              |              |                    |  | 1                        |

![](_page_33_Picture_0.jpeg)

![](_page_34_Picture_0.jpeg)

- . Dilarang mengutip sebagian atau seluruh karya tulis ini tanpa mencantumkan dan menyebutkan sumber : a. Pengutipan hanya untuk kepentingan pendidikan, penelitian , penulisan karya ilmiah, penulisan laporan, penulisan kritik atau tinjauan suatu masalah.
- b. Pengutipan tidak merugikan kepentingan yang wajar Politeknik Negeri Jakarta

- Dilarang mengumukan dan memperbanyak sebagian atau seluruh karya tulis ini dalam bentuk apapun tanpa izin dari Jurusan TIK Politeknik Negeri Jakarta

![](_page_34_Figure_11.jpeg)

![](_page_35_Picture_0.jpeg)

Dilarang mengumukan dan memperbanyak sebagian atau seluruh karya tulis ini dalam bentuk apapun tanpa izin dari Jurusan TIK Politeknik Negeri Jakarta

b. Pengutipan tidak merugikan kepentingan yang wajar Politeknik Negeri Jakarta

![](_page_35_Figure_3.jpeg)

![](_page_36_Figure_0.jpeg)

Dilarang mengumukan dan memperbanyak sebagian atau seluruh karya tulis ini dalam bentuk apapun

b. Pengutipan tidak merugikan kepentingan yang wajar Politeknik Negeri Jakarta

tanpa izin dari Jurusan TIK Politeknik Negeri Jakarta

Saat malware dijalankan di komputer target muncul proses baru bernama "svchost.exe" dengan PID 5896 pada aplikasi Process Hacker, nomor PID tidaklah mutlak dan bisa berubah disetiap eksekusinya, namun hal yang pasti adalah nama dari proses dan warna yang diberikan aplikasi kepada proses, warna ungu menunjukkan bahwa proses memiliki konten yang terbungkus (packed) dimana hal ini adalah salah satu ciri-ciri malware, maka dengan informasi ini target/korban harus meneliti lebih lanjut setiap aktifitas dari aplikasi ini.

![](_page_37_Picture_0.jpeg)

 $\bigcirc$ 

Hak Cipta :

Kemudian beralih pada aplikasi ProcMon, aktifitas aplikasi bisa dimonitor Ghenggunakan aplikasi ProcMon (*Process* Monitor), data pada ProcMon masih berantakan dan banyak karena bercampur dengan proses-prosees lainnya yang medang berjalan pada mesin, sehingga untuk membaca data-data berikut dengan debih mudah digunakan satu *tools* pembantu lagi bernama "ProcDOT". Untuk menggunakan aplikasi ini, data dari ProcMon harus dikonversi ke format yang bisa dibaca oleh ProcDOT. Berikut adalah tampilan grafik dari data yang sudah ikonversi, ditampilkan di aplikasi ProcDOT bisa dilihat pada Gambar 4.10 di Bawah:

Gambar 4. 10 diagram kegiatan yang dilakukan malware Beast secara keseluruhan

Berikut adalah seluruh diagram yang dari analisis dinamis, menunjukkan proses yang berjalan di belakang maupun pada layar, *malware* mengakses banyak registry pada komputer target, salah satu dari registry yang diakses oleh *malware* adalah, pembuatan registry baru pada komputer target, yaitu registry untuk mempertahankan koneksi dan akses walaupun komputer telah di-*reboot*. Berikut tampilan aktifitas tersebut pada grafik yang dibuat oleh ProcDOT pada Gambar 4.11 di bawah:

![](_page_37_Figure_4.jpeg)

di Registry terletak yang "HKCU/SOFTWARE/Microsoft/Windows/CurrentVersion/Run/COM Service" dengan isi (value) file path "c:\documents and settings\application data\microsoft\windows\mrsbie.com" ini mengkonfigurasi komputer untuk menjalankan malware setiap kali komputer dinyalakan, hal ini dapat dilihat pada

Jurusan Teknik Informatika dan Komputer - Politeknik Negeri Jakarta

. Dilarang mengutip sebagian atau seluruh karya tulis ini tanpa mencantumkan dan menyebutkan sumber : a. Pengutipan hanya untuk kepentingan pendidikan, penelitian , penulisan karya ilmiah, penulisan laporan, penulisa

laporan, penulisan kritik atau tinjauan suatu masalah.

liteniin iveyeii Janarta

![](_page_38_Picture_0.jpeg)

. Dilarang mengutip sebagian atau seluruh karya tulis ini tanpa mencantumkan dan menyebutkan sumber : a. Pengutipan hanya untuk kepentingan pendidikan, penelitian , penulisan karya ilmiah, penulisan laporan, penulisan kritik atau tinjauan suatu masalah.

. Dilarang mengumukan dan memperbanyak sebagian atau seluruh karya tulis ini dalam bentuk apapun tanpa izin dari Jurusan TIK Politeknik Negeri Jakarta

b. Pengutipan tidak merugikan kepentingan yang wajar Politeknik Negeri Jakarta

 $\bigcirc$ 

Task Manager" dimana pada tab Startup terdapat aplikasi yang memiliki nama Peperti value pada registry si *malware* dijalankan setiap kali komputer dinyalakan:

![](_page_38_Figure_2.jpeg)

Gambar 4. 13 file persistance yang ditanam oleh malware tercatat oleh 'ProcDOT' dan dilihat di 'windows file explorer'

Terlihat pada Gambar 4.12 dan Gambar 4.13 aktifitas lain dari *malware* adalah menanam *file* di mesin target, menunjukkan bahwa *malware* memiliki akses terhadap *file-file* di mesin target. *File* svchost.exe adalah *file* utama sang *malware*,

![](_page_39_Picture_0.jpeg)

2. Dilarang mengumukan dan memperbanyak sebagian atau seluruh karya tulis ini dalam bentuk apapun

b. Pengutipan tidak merugikan kepentingan yang wajar Politeknik Negeri Jakarta

tanpa izin dari Jurusan TIK Politeknik Negeri Jakarta

1. Dilarang mengutip sebagian atau seluruh karya tulis ini tanpa mencantumkan dan menyebutkan sumber : a. Pengutipan hanya untuk kepentingan pendidikan, penelitian , penulisan karya ilmiah, penulisan laporan, penulisan kritik atau tinjauan suatu masalah.

📧 tnnbtib.exe

 $\bigcirc$ 

Hak Cipta :

**E** A sedangkan *file* msrbie.com adalah *file* yang membantu penyerang mempertahankan Sekses dan koneksi jaringan saat mesin target pertama kali dinyalakan.

All rights reserved.

Foreign Address

192.168.42.5:10000

192.168.42.5:10003

192.168.42.5:10005 192.168.42.5:10006

192.168.42.5:10002

State

ESTABLISHED

ESTABLISHED

ESTABLISHED ESTABLISHED

TIME WAIT

0.19042.508]

| 5     |                                                                         |          |
|-------|-------------------------------------------------------------------------|----------|
| 3     | 🔤 Command Prompt                                                        |          |
| nilik | Microsoft Windows [Version<br>(c) 2020 Microsoft Corporat               | 1(<br>i( |
| Cui   | C:\Users\talia>netstat                                                  |          |
| rus   | Active Connections                                                      |          |
| an Tl | Proto Local Address<br>TCP 192.168.42.3:5589<br>TCP 192.168.42.3:5590   |          |
| K Po  | TCP 192.168.42.3:5591<br>TCP 192.168.42.3:5592<br>TCP 192.168.42.3:5594 |          |
| lite  | C:\Users\talia>_                                                        |          |
| kni   |                                                                         |          |
|       |                                                                         |          |

Gambar 4. 14 netstat menunjukkan sambungan pada komputer target Gambar 4.14 adalah hasil dari analisa jaringan saat dijalankan command "netstat" ada "cmd" dapat terlihat local address adalah address dari mesin milik mesin arget (sendiri) dimana command dijalankan dan ip dari foreign address menyatakan ip address perangkat yang tersambung dengan komputer target. Alamat IP 192.168.42.5 adalah alamat IP milik komputer penyerang.

Pada sampel 2 Slackbot (tnnbtib.exe) bisa dilihat pada Gambar 4.15:

23,34 144,38 kB...

2196

Pada saat sampel dijalankan, prosesnya tercatat oleh tools "Process Hacker" dengan PID 4772 dan berwarna oranye yang menunjukkan bahwa proses ini adalah proses yang berjalan menggunakan menggunakan UAC (user account control) dan hak penuh terhadap sistem.

Gambar 4. 15 proses malware berjalan pada mesin tercatat oleh 'process hacker'

4,75 MB DESKTOP-C1GDJD6\talia

Aktifitas yang dilakukan oleh sang *malware* juga dicatat oleh "ProcMon" dan data dari tools ini diolah oleh "ProcDOT" sehingga didapatkan grafik aktifitas-aktifitas yang dilakukan oleh *malware*, sebagai berikut:

![](_page_40_Picture_0.jpeg)

C Han

upta mik Jur

. Dilarang mengutip sebagian atau seluruh karya tulis ini tanpa mencantumkan dan menyebutkan sumber : a. Pengutipan hanya untuk kepentingan pendidikan, penelitian , penulisan karya ilmiah, penulisan laporan, penulisa laporan, penulisan kritik atau tinjauan suatu masalah

- b. Pengutipan tidak merugikan kepentingan yang wajar Politeknik Negeri Jakarta
- 2. Dilarang mengumukan dan memperbanyak sebagian atau seluruh karya tulis ini dalam bentuk apapun
- tanpa izin dari Jurusan TIK Politeknik Negeri Jakarta
- Fegistry
   baru
   pada
   lokasi

   HKLM\SOFTWARE\WOW6432Node\Microsoft\Windows\CurrentVersion\Upd
   te" dengan value "C:\Windows\tnnbtib.exe" arti dari registry ini adalah untuk memberikan instruksi kepada windows agar menjalankan file malware tunbtib.exe Betiap kali komputer menayala agar penyerang dapat mempertahankan koneksi, Bebih jelasnya pada Gambar 4.17 adalah gambar grafik dari tools pemantau ProcDOT, dan Gambar 4.18 adalah aplikasi *malware* yang muncul pada *tab Startup* Hi Windos Task Manager:

Gambar 4. 17 membuat registry dengan untuk mempertahankan koneksi Enabled

Not measured

Gambar 4. 16 gambar keseluruhan grafik aktifitas malware di mesin target Grerlihat pada Gambar 4.16 di atas adalah aktifitas yang dilakukan malware secara

Heseluruhan. Langkah pertama yang dilakukan oleh malware adalah menanam

T tnnbtib.exe

Gambar 4. 18 hasil konfigurasi registry dapat diliat pada menu startup di task manager Aktifitas lain yang dilakukan oleh malware sampel 2 terpantau oleh tools "ProcMon" dan diolah oleh tools "ProcDOT" terlihat seperti grafik di Gambar 4.19 di bawah, adalah membaca registry-registry yang bersangkutan dengan internet dimana sang malware mengakses informasi yang tersimpan di mesin (cache) dan membaca informasi dari content, cookies, dan history di Internet Explorer untuk mencari informasi autentikasi penting yang bisa dicuri seperti password, id, identitas atau nomor kartu kredit.

![](_page_41_Picture_0.jpeg)

C Han u

Polite

. Dilarang mengutip sebagian atau seluruh karya tulis ini tanpa mencantumkan dan menyebutkan sumber : a. Pengutipan hanya untuk kepentingan pendidikan, penelitian , penulisan karya ilmiah, penulisan laporan, penulisan kritik atau tinjauan suatu masalah.

- b. Pengutipan tidak merugikan kepentingan yang wajar Politeknik Negeri Jakarta
- 2. Dilarang mengumukan dan memperbanyak sebagian atau seluruh karya tulis ini dalam bentuk apapun tanpa izin dari Jurusan TIK Politeknik Negeri Jakarta

![](_page_41_Figure_9.jpeg)

![](_page_41_Figure_10.jpeg)

![](_page_41_Figure_11.jpeg)

HKCUISOFTW

HCCUSOFTWARE MicrosoftWindows/CurrentVersionInternet Settings/20neMapUMCAstrianet HCCUSOFTWARE MicrosoftWindows/CurrentVersionInternet Settings/20neMapUMCAstrianet HCCUSOFTWARE MicrosoftWindows/CurrentVersionInternet Settings/20neMapUMCAstria

Rersambung dengan jaringan internet asli.

file yang ditanam oleh malware.

di bawah:

4.4.3

Pengujian Aplikasi

Gambar 4. 20 penampilan aplikasi menemukan malware Beast

Malware dapat menemukan malware Beast yang sedang berjalan mesin korban dengan nama proses svchost.exe dan PID 5896, kemudian aplikasi menemukan

![](_page_42_Picture_0.jpeg)

 $\bigcirc$ 

Hak Cipta : 1. Dilarang mengutip sebagian atau seluruh karya tulis ini tanpa mencantumkan dan menyebutkan sumber : a. Pengutipan hanya untuk kepentingan pendidikan, penelitian , penulisan karya ilmiah, penulisan laporan, penulisan kritik atau tinjauan suatu masalah. b. Pengutipan tidak merugikan kepentingan yang wajar Politeknik Negeri Jakarta

Dilarang mengumukan dan memperbanyak sebagian atau seluruh karya tulis ini dalam bentuk apapun tanpa izin dari Jurusan TIK Politeknik Negeri Jakarta

Tanatriks selanjutnya yaitu registry yang dibuat oleh *Beast* untuk mempertahankan Coneksi dengan nama registry COM dan *filepath* aplikasi yang dijalankan setiap imesin menyala di kolom selanjutnya. Ke 5 (lima) matriks tersebut dihapus oleh plikasi. Dibawah adalah perbandingan keadaan mesin sebelum dan sesudah

 Pikasi. Dibawah adalah perbandingan keadaan mesin se

 Pikasi dijalankan dapat dilihat pada Gambar 4.21 di bawah:

 Image: Compare intervention of the second second s

Gambar 4. 21 hasil komparasi sebelum dan sesudah aplikasi pembersih malware Beast dieksekusi oleh

Dari semua perubahan yang terjadi pada mesin, salah satu values dan file yang dihapus oleh aplikasi adalah values dan file yang ditanam oleh malware, 3 dari 4 file yang terhapus adalah file yang ditanam oleh malware, secara lebih rincinya dapat dilihat pada Gambar 4.22 di bawah:

Files deleted: 4 -----

C:\Users\talia\AppData\Local\Microsoft\Credentials\msgbtc.com 2020-09-27 19:57:19, 0x00000004, 30883 C:\Users\talia\AppData\Local\Microsoft\Windows\msrbie.com 2020-09-27 19:57:19, 0x00000004, 30883 C:\Users\talia\AppData\Local\Microsoft\Windows\svchost.exe 2020-09-27 19:57:19, 0x00000004, 30883 . .

Values deleted: 1

HKU\S-1-5-21-570714837-2217981920-2020154653-1001\SOFTWARE\Microsoft\Windows\CurrentVersion\Run\COM Service: "C:\Documents and Settings\talia\Local Settings\Application Data\Microsoft\Windows\msrbie.com"

Gambar 4. 22 detail catatan regshot, salah satu value registry dan file yang terhapus adalah value yang ditanam oleh malware Beast

![](_page_43_Picture_0.jpeg)

Dilarang mengumukan dan memperbanyak sebagian atau seluruh karya tulis ini dalam bentuk apapun tanpa izin dari Jurusan TIK Politeknik Negeri Jakarta

b. Pengutipan tidak merugikan kepentingan yang wajar Politeknik Negeri Jakarta

 $\bigcirc$ 

Processes Performance App history Startup Users Details Services

Han cipia minin Jui usan rik Po Last BIOS time: 0.0 seconds Hak Cipta : Dilarang mengutip sebagian atau seluruh karya tulis ini tanpa mencantumkan dan menyebutkan sumber : a. Pengutipan hanya untuk kepentingan pendidikan, penelitian , penulisan karya ilmiah, penulisan laporan, penulisan kritik atau tinjauan suatu masalah. Publisher Status Name Startup impact 🛃 Java Update Scheduler Oracle Corporation Enabled Not measured Microsoft OneDrive Microsoft Corporation Enabled Not measured VirtualBox Guest Additions T... Oracle Corporation Enabled Not measured Windows Security notificati... Microsoft Corporation Enabled Not measured Gambar 4. 23 aplikasi sudah tidak lagi muncul pada tab Startup di 'windows task manager Fambar 4.23 menunjukkan tab Startup pada Windows Task Manager sudah tidak Ada lagi aplikasi yang ditanam oleh malware. Dan pada Gambar 4.24 command Znetstat' menunjukkan bahwa komputer sudah tidak lagi terhubung dengan legenyerang. Jakarta C:\Users\talia>netstat Active Connections Proto Local Address Foreign Address State C:\Users\talia> Gambar 4. 24 netstat pada cmd menunjukkan mesin tidak terhubung lagi dengan penyerang Hasil yang didapatkan pada malware sampel 2 Slackbot dapat dilihat pada Gambar 4.25: \* SCAN BACKDOOR CLICK TO START SCAN Process Name Process ID Registry Value File to Delete Registry Name Innbtib.exe C:Windows\tnnbtib.ex c:Windows Update Delete × ? Backdoor found, do you want to clean it? DELETE FI Yes No

Gambar 4. 25 penamilpilan aplikasi menemukan malware Slackbot

![](_page_44_Picture_0.jpeg)

 $\bigcirc$ 

# Hak Cipta : Dilarang mengutip sebagian atau seluruh karya tulis ini tanpa mencantumkan dan menyebutkan sumber : a. Pengutipan hanya untuk kepentingan pendidikan, penelitian, penulisan karya ilmiah, penulisan laporan, penulisan b. Pengutipan tidak merugikan kepentingan yang wajar Politeknik Negeri Jakarta

2. Dilarang mengumukan dan memperbanyak sebagian atau seluruh karya tulis ini dalam bentuk apapun

laporan, penulisan kritik atau tinjauan suatu masalah.

tanpa izin dari Jurusan TIK Politeknik Negeri Jakarta

Ada tampilan ini aplikasi tidak bisa menemukan *process* ID dari *malware* karena proses tersebut sudah dihapus terlebih dahulu oleh aplikasi tanpa aplikasi mencari eecara *real-time*, hal ini dilakukan karena keterbatasan sumber mesin di *virtualBox*, mila aplikasi mencoba untuk mencari *process malware* seperti pada metode ertama, maka mesin *virtualBox* akan mengalami eror dan pencarian data tidak kan selesai, untuk menangani masalah ini maka metode pembunuhan proses yang ligunakan pada sampel *malware* ke-2 sedikit berbeda, aplikasi membunuh *process* mengan menggunakan nama *process* yang unik, parameter ini sudah di-*input* pada aaat pembuatan aplikasi sehingga aplikasi tidak perlu melakukan proses pencarian agi. Dengan begini barulah aplikasi dapat mencari data *registry* dan *file* yang litanam oleh *malware* dengan lancar.

| dag       | 1. Dengan begini barulah aplikasi dapat mencari                                                                                                    | data r | egistry |
|-----------|----------------------------------------------------------------------------------------------------|--------|---------|
| Alita     | anam oleh <i>malware</i> dengan lancar.                                                                                                    |        |         |
| Ň         |                                                                                                    |        |         |
| Neger     | 💰 C&ompare                                                                                                    | ×      |         |
| i Jakarta | Keys deleted: O<br>Keys added: 3<br>Values deleted: 1<br>Values added: 7<br>Values modified: 45<br>Folders deleted: O<br>Folders added: O<br>Folders attributes changed: O<br>Files deleted: 5<br>Files added: 5<br>Files [attributes?] modified: 23<br>Total changes: 89 |        | NI      |
|           | ОК                                                                                                    |        | 1       |

Gambar 4. 26 hasil komparasi sebelum dan sesudah aplikasi pembersih malware Slackbot dieksekusi oleh 'regshot'

Gambar 4.26 adalah hasil perbandingan kondisi komputer sebelum dan sesudah aplikasi penghapus *malware* dijalankan. Menunjukkan 1 dari 5 *file* yang terhapus pada jangka waktu sebelum dan sesudah aplikasi penghapus *malware* dieksekusi adalah *file* yang ditanam oleh malware *Slackbot*. Secara lebih rinci dapat dilihat pada Gambar 4.27 di bawah:

![](_page_45_Figure_0.jpeg)

Gambar 4. 28 aplikasi sudah tidak lagi muncul pada tab Startup di 'windows task manager'

Keberhasilan aplikasi menghapus malware sampel 2 ini juga dapat dilihat dari tab Startup di Windows Task Manager, terlampir pada Gambar 4.28 di atas bahwa aplikasi yang ditanam oleh *malware* untuk berjalan saat komputer pertama dihidupkan sudah tidak ada, sehingga dapat disimpulkan penyerang sudah tidak lagi memiliki backdoor untuk terhubung ke komputer korban secara diam-diam.

### 4.5 Analisis Data/Evaluasi

laporan, penulisan kritik atau tinjauan suatu masalah

### Perbandingan Data Hasil Analisis Statis dan Dinamis 4.5.1

Perbandingan data dari hasil analisis statis dan dinamis pada sampel malware 1 *Beast* (server.exe) dapat dilihat pada tabel 7 di bawah:

![](_page_46_Picture_0.jpeg)

C Hak

I. Dilarang mengutip sebagian atau seluruh karya tulis ini tanpa mencantumkan dan menyebutkan sumber : a. Pengutipan hanya untuk kepentingan pendidikan, penelitian , penulisan karya ilmiah, penulisan laporan, penulisan kritik atau tinjauan suatu masalah.

- b. Pengutipan tidak merugikan kepentingan yang wajar Politeknik Negeri Jakarta
- 2. Dilarang mengumukan dan memperbanyak sebagian atau seluruh karya tulis ini dalam bentuk apapun tanpa izin dari Jurusan TIK Politeknik Negeri Jakarta

Table 7 table kumpulan penemuan analisis statis dan dinamis pada malware 1 Beast

| <b>P</b> No   | Temuan                                            | Analisis     | Analisis     |
|---------------|---------------------------------------------------|--------------|--------------|
| pta           |                                                   | Statis       | Dinamis      |
| <b>J</b> 1.   | Menemukan identitas malware                       | $\checkmark$ | -            |
| <b>1</b> 2.   | Penambahan Registry                               | $\checkmark$ | $\checkmark$ |
| <b>T</b> 3.   | Penambahan Registry:                              | -            | ✓            |
| <b>F</b>      | "HKCU/SOFTWARE/Microsoft/Windows/CurrentV         |              |              |
| <b>H</b>      | ersion/Run/COM Service" dengan isi (value) file   |              |              |
| sa            | path "c:\documents and settings\application       |              |              |
| 1             | data\microsoft\windows\mrsbie.com"                |              |              |
| <b>±</b> 4.   | Membaca Registry                                  | $\checkmark$ | $\checkmark$ |
| <b>5</b> .    | Penghapusan Registry                              | $\checkmark$ | -            |
| <b>6</b> .    | Mengubah isi Registry                             | ✓            | -            |
| <b>ē</b> 7.   | Membuat Proses Baru                               | 1            | $\checkmark$ |
| <b>\$</b> 8.  | Membunuh Proses                                   | ×            |              |
| ₹9.           | Membuat <i>File</i> Baru: svchost.exe; mrsbie.com | -            | ~            |
| <b>Z</b> 10   | Membaca file                                      | ✓            |              |
| <b>ä</b> 11.  | Menghapus File                                    | ✓            | -            |
| <b>1</b> .12. | Mengatur Service                                  | $\checkmark$ | -            |
| <b>a</b> 13.  | Mengatur Clipboard                                | $\checkmark$ | -            |
| <b>a</b> 14.  | Mengatur posisi cursor                            | $\checkmark$ | -            |
| <b>1</b> 15.  | Mencari tahu IP penyerang                         | /            | $\checkmark$ |
|               |                                                   |              |              |

Selanjutnya, pada sampel malware 2 Slackbot (tnnbtib.exe) dapat dilihat pada tabel

8 di bawah:

Table 8 table kumpulan penemuan analisis statis dan dinamis pada malware 2 Slackbot

| L  |                                              |              |              |
|----|----------------------------------------------|--------------|--------------|
| No | Temuan_                                      | Analisis     | Analisis     |
|    |                                              | Statis       | Dinamis      |
| 1. | Mengetahui identitas malware                 | $\checkmark$ | - /          |
| 2. | Penambahan Registry:                         | $\checkmark$ | ✓            |
|    | "HKLM\SOFTWARE\WOW6432Node\Microsoft\Wi      |              |              |
|    | ndows\CurrentVersion\Update" dengan value    |              |              |
|    | "C:\Windows\tnnbtib.exe"                     |              |              |
| 3. | Penghapusan Registry                         | ~            | _            |
| 4. | Mengubah isi registry                        | $\checkmark$ | -            |
| 5. | Membaca registry                             | $\checkmark$ | ✓            |
| 6. | Membaca File                                 | ~            | -            |
| 7. | Mengakses pengaturan Internet                | $\checkmark$ | ✓            |
| 8. | Membuat <i>file</i> : c:\windows\tnnbtib.exe | -            | $\checkmark$ |
| 9. | Mencari tahu IP penyerang                    | _            | -            |

![](_page_47_Picture_0.jpeg)

 $\bigcirc$ 

Hak Cipta :

papat dilihat perbandingan informasi yang didapatkan dari metode analisis statis Gan dinamis. Metode analisis statis bagus digunakan untuk mengetahui identitas Jan kemampuan sebuah *malware* namun terkadang informasi yang didapat dari analisis ini tidak cukup untuk melakukan pembersihan secara langsung karena Gerkadang informasi pada String analisis statis hanya terbaca setengah.

Dengan menggabungkan kedua metode didapatkan informasi yang lebih lengkap Tentang identitas, kemampuan, perilaku dan efek yang disebabkan oleh malware

4.5.2 Analisis hasil kerja aplikasi pembersih malware
engujian ini dilakukan untuk membuktikan bahwa aplikasi yang dibangun sudah Derhasil menghapus malware dari mesin yang terinfeksi, hasilnya dapat dilihat pada Gable berikut:

| Table 9 hasil pengujian aplikasi penghapus backdoor |                                                                                                    |                     |
|-----------------------------------------------------|----------------------------------------------------------------------------------------------------|---------------------|
| karta                                               |                                                                                                    | Berhasil<br>dihapus |
| Malware                                             | Matriks yang harus dihapus                                                                                                    | dari<br>mesin       |
| Beast                                               | Process: process sychost.exe                                                                                                    | berhasil            |
| (server.exe)                                        | Registry:<br>"HKCU/SOFTWARE/Microsoft/Windows/CurrentVer<br>sion/Run/COM Service" dengan isi ( <i>value</i> ) file path<br>"c:\documents and settings\application | berhasil            |
|                                                     | data\microsoft\windows\mrsbie.com"<br><i>File</i> : sychost.exe: msribe.exe                                                                                       | berhasil            |
| Slackbot                                            | Process: process tnnbtib.exe                                                                                                    | berhasil            |
| (tnnbtib.exe)                                       | Registry:<br>"HKLM\SOFTWARE\WOW6432Node\Microsoft\Wi<br>ndows\CurrentVersion\Update" dengan value<br>"C:\Windows\tnnbtib.exe"                                     | berhasil            |
|                                                     | File: tnnbtib.exe                                                                                                    | berhasil            |

Jurusan Teknik Informatika dan Komputer - Politeknik Negeri Jakarta

1. Dilarang mengutip sebagian atau seluruh karya tulis ini tanpa mencantumkan dan menyebutkan sumber : a. Pengutipan hanya untuk kepentingan pendidikan, penelitian , penulisan karya ilmiah, penulisan laporan, penulisa

laporan, penulisan kritik atau tinjauan suatu masalah.

![](_page_48_Picture_0.jpeg)

1. Dilarang mengutip sebagian atau seluruh karya tulis ini tanpa mencantumkan dan menyebutkan sumber : a. Pengutipan hanya untuk kepentingan pendidikan, penelitian , penulisan karya ilmiah, penulisan laporan, penulisan kritik atau tinjauan suatu masalah.

- b. Pengutipan tidak merugikan kepentingan yang wajar Politeknik Negeri Jakarta
- Dilarang mengumukan dan memperbanyak sebagian atau seluruh karya tulis ini dalam bentuk apapun tanpa izin dari Jurusan TIK Politeknik Negeri Jakarta

![](_page_48_Picture_7.jpeg)

Berdasarkan table 9, hasil dari pengujian aplikasi penghapus *backdoor*, aplikasi